# User Guidelines for Post Ethical Approval Submission

## - Serious Adverse Event

National Medical Research Register v2.0

National Institutes of Health (NIH)

Version 1.0, May 2023

## Table of Contents

| Prerequisite For Submission                                                                      | 1        |
|--------------------------------------------------------------------------------------------------|----------|
| Information/ Documents Required                                                                  | 2        |
| User Guidelines for Submission                                                                   | 5        |
| 1.0 - New Serious Adverse Event Submission                                                       | 5        |
| 1.1 – Creating a new Serious Adverse Event Submission                                            | on       |
|                                                                                                  | 5        |
| 2.0 – Existing Serious Adverse Event Submission                                                  | 38       |
| 2.1 – Viewing an existing Serious Adverse Event<br>Submission (SAE Case & SAE Report)            | 38       |
| 2.2 – Submission of Follow up Serious Adverse Event<br>Report (Subsequent SAE Report)            | 47       |
| 2.3 – Editing/ Deletion of Serious Adverse Event<br>Submission with status "Pending Submission " | 59       |
| 2.4 – Case Closed Serious Adverse Event Post Ethical (SAE Case)                                  | ID<br>64 |

### **Prerequisite For Submission**

| ID  | Criteria                                                                                                    |
|-----|----------------------------------------------------------------------------------------------------|
| 1.1 | User has the access to NMRR Version 2.0 (nmrr.gov.my) via a stable internet connection                                                                                                    |
| 1.2 | <ul> <li>Prerequisite:</li> <li>Should logged in as Investigator or Clinical Research Associates (CRA)</li> <li>Should have completed the profile page</li> <li>Should have a submission submitted, registered successfully in NMRR (issued with a NMRR ID) with "Interventional" Research Type</li> <li>Submission has received Initial Ethical Approval from MREC (Approval granted via MREC Full Board)</li> </ul> |
| 1.3 | <ul> <li>User has a role assigned in an approved submission either as:</li> <li>Principal / Coordinating Investigator (PI)</li> <li>Main Corresponding Person (Main CP)</li> <li>Backup Corresponding Person (Backup CP)</li> <li>Serious Adverse Event Coordinator (SAE Coordinator)</li> <li>Serious Adverse Event Corresponding Person (SAE CP) - based on site/s assignment</li> </ul>                            |

### **Information/ Documents Required**

#### **General Serious Adverse Event Study Information**

- 1. Site Conducted to select if multiple sites are assigned to a Serious Adverse Event Corresponding Person (SAE CP)
- 2. Subject ID
- 3. Reporting Investigator

#### Serious Adverse Event Detail Information

- 1. Subject's Information
  - a. Gender
  - b. Year of Birth
  - c. Age (auto calculated)
  - d. Weight
  - e. Height
- 2. Serious Adverse Event Information
  - a. Serious Adverse Event Information
  - b. Common Terminology Criteria of Adverse Event by System
  - c. Common Terminology Criteria of Adverse Event by Terminology
  - d. Place of Occurrence
  - e. Narrative of the SAE Occurrence
  - f. Date of Onset
  - g. Date of Awareness
  - h. Date of SAE Resolution
  - i. Criteria for Seriousness
    - i. If Yes, Criteria of SAE (multi selection)
      - a) Resulting In Death
        - a. Is Autopsy done
        - b. Date of death
        - c. Cause of death
      - b) Life-threatening
      - c) Hospitalization or prolongation of hospitalization
        - a. Date of Hospital Admission
        - b. Date of Discharge
      - d) Persistent or significant disability/incapacity
      - e) Congenital anomaly/ birth defect
      - f) Important medical event (protocol specify)
    - ii. Is this SAE considered a Suspected Unexpected Serious Adverse Reaction (SUSAR)
  - j. Criteria for Seriousness
  - k. Action Taken with Regard to IP
  - I. Subject Outcome

- i. Recovered
  - a) Date of recovery
- ii. Recovered with sequelae
  - a) Date of recovery
- iii. On-going
- iv. Died
  - a) Improving
  - b) Persisting
  - c) Worsening
- v. Unknown
- 3. Suspected Product Information
  - a. Study Randomisation (auto populated)
  - b. Study Masking/ Blinding
  - c. List of Investigational Product / Process / Intervention
  - d. IP's Association with SAE (In General)
  - e. Suspected Product Information
    - i. Product Name
    - ii. Dosage
    - iii. Frequency
    - iv. Route
    - v. Batch
    - vi. Therapy Start Date
    - vii. Therapy Stop Date
    - viii. Recent Dose Date
    - ix. Day To Onset
    - x. Indication
    - xi. Date most recent dose before SAE
    - xii. Did the event abate after the dosage of the study therapy is reduced or stopped?
    - xiii. Did the event reappear after reintroduction of the study therapy?
    - xiv. Suspected relationship to study drug
  - f. Emergency code broken
  - g. In the investigator's opinion, are there other possible cause(s)
- 4. Concomitant Medication(s)
  - a. Usage of Concomitant Medication
  - b. If Yes, Listing of Concomitant Medication
    - i. Drug name
    - ii. Dosage
    - iii. Frequency
    - iv. Estimated Date Start
    - v. Date Stop Medication
    - vi. Indication
    - vii. Suspected SAE Cause Relationship

- 5. Medical History / Concurent Comorbidity
  - a. Known Medical History/Concurrent Comorbidity?
  - b. If Yes, Listing of Medical History/Concurrent Comorbidity?
    - i. Disease/ Syndrome Name
    - ii. Estimated Date of Onset
    - iii. Duration of comorbidity
    - iv. Date of Resolution
    - v. Suspected SAE Cause Relationship

vi.

- 6. Protocol Related/ Study Procedure
  - a. Any Significant Procedure Done (Not as investigational Product/ Procedure done to patient)
  - b. If Yes, Please Explain
    - i. Suspected SAE Cause Relationship
- 7. Other Etiology
  - a. Other Etiology that Possibly Caused the Adverse Event
    - i. Suspected SAE Cause Relationship
- 8. Relevant Laboratory Test(s) Listing
  - a. Lab tests/ Procedures/ Investigation
  - b. Result
  - c. Date of Investigation
  - d. Upload File

#### SAE SUPPORTING DOCUMENTS

- 1. Cover Letter to MREC
- 2. CIOMS Reporting Documents
- 3. Supporting Documents (user will be able to upload multiple documents in this part)

### **User Guidelines for Submission**

#### **1.0 - New Serious Adverse Event Submission**

#### 1.1 – Creating a new Serious Adverse Event Submission

| No | Step-by-step instructions                                                                                                    | Remark                                                                                                    |
|----|----------------------------------------------------------------------------------------------------|----------------------------------------------------------------------------------------------------|
| 1. | Log in as Investigator or CRA in NMRR<br>Home Directory FAQ Documents Login Register                                                                                                    |                                                                                                    |
| 2. | Scroll over the main menu located on the side of the display page, go to shortcut, and select<br>Create New Post Ethical<br>Create New Post Ethical<br>My Submissions<br>Create New Submission<br>Create New Publication Presentation<br>DIRECTORIES<br>Medical Research<br>Investigators & Researchers | <ul> <li>Shortcut access "Create New Post<br/>Ethical" is only available when user<br/>has a submission that has received<br/>an Initial Ethical Approval from<br/>MREC &amp; user has been assigned<br/>with a role either as:</li> <li>Principal / Coordinating<br/>Investigator (PI)</li> <li>Main Corresponding Person<br/>(Main CP)</li> <li>Backup Corresponding Person<br/>(Backup CP)</li> <li>Serious Adverse Event<br/>Coordinator (SAE Coordinator)</li> <li>Serious Adverse Event<br/>Corresponding Person (SAE<br/>CP)</li> </ul> |

| ew Post E                       | Ethical Appr            | oval                                                                                                    |                                      |                                                                           |                                                  |                                                           |        |      |  |
|---------------------------------|-------------------------|----------------------------------------------------------------------------------------------------|--------------------------------------|---------------------------------------------------------------------------|--------------------------------------------------|-----------------------------------------------------------|--------|------|--|
| eyword                          |                         |                                                                                                    |                                      | Select Post Ethical Appro                                                 | val Type                                         |                                                           |        |      |  |
| Search NMRR                     | ID, Research ID or Ti   | itle of the Submission                                                                                   |                                      | Select All                                                                |                                                  |                                                           |        | ~    |  |
| Show 10                         | ✓ entries               | -                                                                                                    |                                      | Select All<br>AOR<br>Amendment<br>Closure \ Termination \<br>Global SUSAR | Suspension                                       |                                                           |        |      |  |
| - #                             | NMRR ID                 | IIILE F                                                                                                  | RESEARCH SCOPE                       | Protocol Deviation<br>Serious Adverse Event                               | (SAE)                                            |                                                           |        |      |  |
| 1                               | HANNE DE TRAD           | Nacional States                                                                                          | Health System                        | Ethical Approval Renew                                                    | al Expedited Re<br>Chairpers<br>Chair            | eview by MREC<br>son/ Deputy<br>irperson                  | U      |      |  |
| 2                               | 10000 - 1000            | Secretaria Nectoria esta<br>Altare Republica (Neco<br>Socializzaria) - Republica<br>Socializzaria (Neco) | Social Science / Heal<br>Behavioural | h Observationa                                                            | I Approval<br>Expedited Ro<br>Chairpers<br>Chair | l granted via<br>eview by MREC<br>son/ Deputy<br>irperson | 8      |      |  |
| Showing 1 to 2                  | of 2 entries            |                                                                                                    |                                      |                                                                           |                                                  | Prev                                                      | ious 📊 | Next |  |
|                                 |                         |                                                                                                    |                                      |                                                                           |                                                  |                                                           |        |      |  |
| verse E                         | ous Adver<br>Event Subr | se Event (SAE)<br>nission will be di                                                                     | is selected<br>splayed               | list of submis                                                            | ssion access                                     | sible for                                                 | Seriou | 6    |  |
| lverse E                        | ous Adver<br>Event Subr | se Event (SAE)<br>nission will be di                                                                     | is selected<br>splayed               | list of submis                                                            |                                                  | sible for                                                 | Seriou | 6    |  |
| Keyword                         | OUS Adver<br>Event Subr | se Event (SAE)<br>nission will be di                                                                     | is selected<br>splayed               | list of submis<br>Select Post Ethical A<br>Serious Adverse Ethical A      | pproval Type<br>vent (SAE)                       | sible for                                                 | Seriou | 5    |  |
| Keyword<br>Search NM            | Vent Subr               | TITLE                                                                                                    | is selected<br>splayed               | Select Post Ethical A<br>Serious Adverse E                                | pproval Type<br>rent (SAE)                       | sible for                                                 | Seriou | 5    |  |
| Keyword<br>Search NN<br>Show 10 | VIRR ID, Research       | <ul> <li>TITLE</li> <li>TITLE</li> </ul>                                                                 | is selected<br>splayed               | Iist of submis                                                            | SSION ACCESS<br>pproval Type<br>vent (SAE)       | STATUS                                                    | ACTION | 5    |  |

| eyword                      |                                                                                                    | Sele            | t Post Ethical Approval | Туре                                       |        |  |
|-----------------------------|----------------------------------------------------------------------------------------------------|-----------------|-------------------------|--------------------------------------------|--------|--|
| Search NMRR ID, Research ID | or Title of the Submission                                                                                                    | Se              | ous Adverse Event (SAE  | Ξ)                                         | ~      |  |
|                             |                                                                                                    |                 |                         |                                            |        |  |
| Show 10 v entries           | -                                                                                                    | DESEMBOLI SOODE |                         |                                            | ACTION |  |
| # NMRR ID T                 | IIILE                                                                                                    | RESEARCH SCOPE  | RESEARCH TYPE           | ⇒ STATUS ⇒                                 | ACTION |  |
| 415-536                     | Algorishaan Alexanov<br>Algorightadioghte Alexanov<br>Ital d'assance (Stradau III)<br>Ital d'assance (Stradau III)<br>Mariatation (Stradau III)<br>Harva (Statistic) or one<br>Universitation (Str. (Maanin (III)<br>Alexanov (Statistic)<br>Alexanov (III)<br>Alexanov (Statistic)<br>Alexanov (III) | Clinical        | Interventional          | Approval<br>granted via<br>MREC Full Board | 4      |  |
| 2                           | A Multicanter,<br>Rendomizant, Doublin<br>Bited, Active Controller<br>Divertify of Evaluation<br>Rendomization (Compared to Dipatrice<br>When Ghant In<br>Compared to Dipatrice<br>When Ghant In<br>Commitmation with<br>Metforms in Euliperin<br>with Type 2 Divertifies                             | Clinical        | Interventional          | Approval<br>granted via<br>MREC Full Board |        |  |

| 5. | A page will be displayed with the part of the display page                                          | ne General information of the | Submission is shown ov                 | ver the top |  |
|----|----------------------------------------------------------------------------------------------------|-------------------------------|----------------------------------------|-------------|--|
|    | SAE Case Form                                                                                       | ID East updated on De         | <b>NHE ETTIC NC V OF HEEELANNE ANE</b> | ObvOrbitive |  |
| 6. | Scoll down the page to the "Ge<br>intended for the reporting.<br>General Serious Adverse Event Stud | eneral Serious Adverse Event  | Study Information". Sel                | ect a site  |  |
|    | Cite Constructed *                                                                                  |                               |                                        |             |  |
|    | Site Conducted *                                                                                    |                               |                                        |             |  |
|    |                                                                                                    |                               |                                        |             |  |
|    | NAME OF INVESTIGATOR                                                                                | ROLE OF INVESTIGATOR          | STATE CONDUCTED                        |             |  |
|    |                                                                                                    | No records available          |                                        | Ţ           |  |
|    | Country *                                                                                           |                               |                                        |             |  |
|    |                                                                                                    |                               |                                        |             |  |
|    |                                                                                                    |                               |                                        |             |  |
|    | Subject ID *                                                                                        |                               |                                        |             |  |
|    | Poporting Investigator *                                                                            |                               |                                        |             |  |
|    | Please Select                                                                                       |                               |                                        | ~           |  |

In some submisison, site assigned has been auto selected and the list of investigator at site will be displayed

#### Site Conducted

Hospital Queen Elizabeth

| NAME OF INVESTIGATOR              | ROLE OF INVESTIGATOR               | STATE CONDUCTED |  |
|-----------------------------------|------------------------------------|-----------------|--|
| Life Worg Law Law                 | Principal Investigator at the site | Sabah           |  |
| choic heng chang                  | Co / Sub Investigator at the site  | Sabah           |  |
| Line The Mass                     | Co / Sub Investigator at the site  | Sabah           |  |
| Kohen Shakumar                    | Co / Sub Investigator at the site  | Sabah           |  |
| Officer William                   | Co / Sub Investigator at the site  | Sabah           |  |
| Multil Tarriso Bin Altimud Zaliti | Co / Sub Investigator at the site  | Sabah           |  |
| Country *                         |                                    |                 |  |
| MYS                               |                                    |                 |  |

**"Site Conducted"** will be autoselected depending on the site assigned to user in the Serious Adverse Event Corresponding Person assignment during NMRR Registration Submission.

#### \*\* Incase of a user is assigned with 2 or more sites, user is required to select the site intended for the reporting.

| Insert the informati<br>investigatoe is mac<br>information | on of<br>ave the              |               |                           |                         |    |   |
|------------------------------------------------------------|-------------------------------|---------------|---------------------------|-------------------------|----|---|
| Country *                                                  |                               |               |                           |                         |    |   |
| MYS                                                        |                               |               |                           |                         |    |   |
| Subject ID *                                               |                               |               |                           |                         |    |   |
| 1                                                          |                               |               |                           |                         |    |   |
| Reporting Investigator *                                   |                               |               |                           |                         |    |   |
| Please Select                                              |                               |               |                           |                         | ~  |   |
| List Of SAE Reporting                                      |                               |               |                           |                         | Ť. |   |
| NO. SAE REPORT<br>ID                                       | DAY AWARENESS TO<br>REPORTING | ONSET<br>DATE | REPORTING<br>INVESTIGATOR | MREC REPORT<br>DECISION |    |   |
|                                                            | No records fo                 | und.          |                           |                         |    |   |
| Subject ID *                                               |                               |               |                           |                         |    |   |
| Reporting Investigator *                                   |                               |               |                           |                         |    |   |
| Please Select                                              |                               |               |                           |                         | ~  |   |
| Please Select                                              |                               |               |                           |                         |    |   |
| 4                                                          | No records fo                 | bund.         |                           |                         |    |   |
|                                                            |                               |               |                           |                         |    | 1 |

A popup up will appear indicating the "General Serious Adverse Event (SAE) Information" has been succesfully saved

General SAE Study Information Saved.

A Serious Adverse Event Post Ethical ID will be generated This information can be seen over the top part of the display page

#### **SAE Form : Initial Report**

THE LOWARD TRANSPORT OF THE PROVIDE OF AND PROVIDE AND CHEMMERSON WITH COMP. THE REPORT OF AN AND ADDRESS AND THE PRODUCT AND ADDRESS. THE PRODUCT ADDRESS.

Protocol ID Last updated on Dec 02, 2022

#### Status Approval granted via MREC Full Board

Case ID SAE ID-23-00010-RX3

Serious Adverse Event (SAE) Post Ethical ID" will be the reference number for the Serious Adverse Event Submission from this point onwards. Once a Serious Adverse Event (SAE) Post Ethical ID is generated, Serious Adverse Event Reporting Submission has now been created successfully and is available to be accessed from "My Submission" menu. Serious Adverse Event Post Ethical ID later in the submission will also be referred to as **Serious Adverse Event Case (SAE Case ID)** 

"Serious Adverse Event Status" or Case Status refers to the status of Serious Adverse Event Post Ethical ID in general. "Case Open" means the reporting case is now open for submission. User may send SAE updates/follow up if needed/ required

| 7. | Continue to scroll down on the page. User is the Event Details Information" on the "Subejct Information . | en required to fill up the "Serious Adverse<br>rmation" subsection. Click <b>see</b> to save the |  |
|----|----------------------------------------------------------------------------------------------------|--------------------------------------------------------------------------------------------------|--|
|    | Serious Adverse Event Detail Information                                                                  |                                                                                                  |  |
|    | I. SUBJECT'S INFORMATION                                                                                  |                                                                                                  |  |
|    | Gender                                                                                                    |                                                                                                  |  |
|    | O Male                                                                                                    | Female                                                                                           |  |
|    | Year of Birth *                                                                                           |                                                                                                  |  |
|    | Age *<br>Age will be auto calculated by a full years                                                      |                                                                                                  |  |
|    | Weight (kg)                                                                                               |                                                                                                  |  |
|    | Height (cm)                                                                                               |                                                                                                  |  |
|    |                                                                                                    | Save                                                                                             |  |
|    |                                                                                                    |                                                                                                  |  |
|    |                                                                                                    |                                                                                                  |  |
|    |                                                                                                    |                                                                                                  |  |
|    |                                                                                                    |                                                                                                  |  |
|    |                                                                                                    |                                                                                                  |  |
|    |                                                                                                    |                                                                                                  |  |
|    |                                                                                                    |                                                                                                  |  |
|    |                                                                                                    |                                                                                                  |  |

| I. SUBJECT'S INFORMATION                                                                                                    |                                                                                                    | "Serious Adverse Event (SAE)<br>Post Ethical ID/ Case ID – Report<br>Type" will be the reference for the |
|----------------------------------------------------------------------------------------------------|----------------------------------------------------------------------------------------------------|----------------------------------------------------------------------------------------------------|
| O Male                                                                                                    | G Female                                                                                                    | Serious Adverse Event Reporting                                                                          |
| Year of Birth *                                                                                                    |                                                                                                    | Case ID – Report Type later in the                                                                       |
| 1968                                                                                                    |                                                                                                    | submission will also be referred to                                                                      |
| Age *<br>Age will be auto calculated by a full years                                                                                                    |                                                                                                    | as Serious Adverse Event Report<br>(SAE Report)                                                          |
| 55                                                                                                    |                                                                                                    |                                                                                                    |
| Weight (kg)                                                                                                    |                                                                                                    | "Report Submission Status" refers                                                                        |
| 110                                                                                                    |                                                                                                    | to the current status of SAE Report                                                                      |
| Height (cm)                                                                                                    |                                                                                                    | while "Case Status" refer to status                                                                      |
| 165                                                                                                    |                                                                                                    | of Case ID or SAE Case in general                                                                        |
| A popup up will appear indicating the "Subje                                                                                                    | ct Information" has been succesfully saved.                                                                                                    | Save                                                                                                    |
| A popup up will appear indicating the "Subjet Subjet Subject Information Saved.                                                                                                    | ct Information" has been succesfully saved.                                                                                                    | Save                                                                                                    |
| A popup up will appear indicating the "Subject<br>Subject Information Saved.<br>A change to Serious Adverse Event Post Eth<br>then assigned with a Report Type) and Report<br>displayed as "Pending Submisison". This infor<br>display page                                                                                                    | ct Information" has been succesfully saved.<br>nical ID (SAE Post Ethical ID) will happen (ID<br>ort Submisison Status will be generated and<br>ormation can be seen over the top part of the | Save<br>Save<br>D is                                                                                     |
| A popup up will appear indicating the "Subjet<br>Subject Information Saved.<br>A change to Serious Adverse Event Post Eth<br>then assigned with a Report Type) and Repord<br>displayed as "Pending Submisison". This inford<br>display page<br>SAE Initial Report Form                                                                                                    | ct Information" has been succesfully saved.<br>nical ID (SAE Post Ethical ID) will happen (ID<br>ort Submisison Status will be generated and<br>prmation can be seen over the top part of the | Save<br>Save<br>D is                                                                                     |
| A popup up will appear indicating the "Subjet<br>Subject Information Saved.<br>A change to Serious Adverse Event Post Eth<br>then assigned with a Report Type) and Report<br>displayed as "Pending Submisison". This infor<br>display page<br>SAE Initial Report Form                                                                                                    | ct Information" has been succesfully saved.<br>hical ID (SAE Post Ethical ID) will happen (ID<br>ort Submisison Status will be generated and<br>ormation can be seen over the top part of the | Save<br>Save<br>D is<br>Save                                                                             |
| A popup up will appear indicating the "Subjet<br>Subject Information Saved.<br>A change to Serious Adverse Event Post Eth then assigned with a Report Type) and Report<br>displayed as "Pending Submisison". This information of the second second | ct Information" has been succesfully saved.<br>hical ID (SAE Post Ethical ID) will happen (ID<br>ort Submisison Status will be generated and<br>ormation can be seen over the top part of the | Save<br>Save<br>D is<br>S                                                                                |
| A popup up will appear indicating the "Subjet<br>Subject Information Saved.<br>A change to Serious Adverse Event Post Eth then assigned with a Report Type) and Report displayed as "Pending Submisison". This info display page<br>SAE Initial Report Form<br>MMRR ID Protocol ID Protocol ID Last updated<br>Status Approval granted via MREC Full Board                                                                                                    | ct Information" has been succesfully saved.<br>hical ID (SAE Post Ethical ID) will happen (ID<br>ort Submisison Status will be generated and<br>brmation can be seen over the top part of the | Save<br>Save<br>D is<br>Save                                                                             |
| A popup up will appear indicating the "Subjet<br>Subject Information Saved.<br>A change to Serious Adverse Event Post Eth then assigned with a Report Type) and Report<br>displayed as "Pending Submisison". This information of the series of the series of the | ct Information" has been succesfully saved.<br>hical ID (SAE Post Ethical ID) will happen (ID<br>ort Submisison Status will be generated and<br>ormation can be seen over the top part of the | Save<br>Save<br>D is<br>D                                                                                |

|   | User<br>Even<br>Report | r ma<br>nt S<br>rting In | ay also see the listring<br>tudy Information section<br>vestigator | of SAE Repo                   | orting G      | enerated in the           | General Seriou          | s Adverse   |                                                                                                    |
|---|------------------------|--------------------------|--------------------------------------------------------------------|-------------------------------|---------------|---------------------------|-------------------------|-------------|----------------------------------------------------------------------------------------------------|
|   | List Of                | f SAE I                  | Reporting                                                          |                               |               |                           |                         |             |                                                                                                    |
|   | NO                     | ).                       | SAE REPORT ID                                                      | DAY AWARENESS<br>TO REPORTING | ONSET<br>DATE | REPORTING<br>INVESTIGATOR | MREC REPORT<br>DECISION |             |                                                                                                    |
|   | 1                      |                          | SAE ID-23-00046-TR5 - Initial Report                               | 0                             |               | Dr. Hanna Satraansan      | Pending Submission      | • • •       | •                                                                                                    |
|   |                        |                          |                                                                    |                               |               |                           |                         |             |                                                                                                    |
|   |                        |                          |                                                                    |                               |               |                           |                         |             |                                                                                                    |
| 8 | Scro                   | ll d                     | down to the Serious A                                              | dverse Event                  |               | ation subsection          | and user is the         | an required | Common Terminology Criteria is                                                                                                    |
|   | to ins<br>Com          | serf<br>imo              | adverse event information                                          | e Serious Adv<br>of such even | verse Ev      | vent (SAE) , foll         | owed by selecti         | ion of the  | based on the "Common<br>Terminology Criteria of Adverse<br>Event – CTCEA" - a set of criteria<br>for used the standardized<br>classification of adverse effects of     |
|   | Serious                | s Adve                   | erse Event Information *                                           |                               |               |                           |                         |             | therapy. Please refer to<br>https://ctep.cancer.gov/protocolde<br>velopment/electronic_applications/<br>ctc.htm#ctc_50 for more detail<br>information on this criteria |
|   |                        |                          |                                                                    |                               |               |                           |                         | h           | can be the same as CTCEA                                                                                                    |
|   | Commo                  | ion Tei<br>se Sel        | minology Criteria of Adverse Event By Sy                           | stem *                        |               |                           |                         | ~           | selection. A brief information or explanation can also be inserted to                                                                                                  |
|   | Commo                  | on Tei                   | minology Criteria of Adverse Event By Te                           | rminology *                   |               |                           |                         |             | further explain on the event reported.                                                                                                    |
|   | Pleas                  | se Sel                   | ect                                                                | 3,                            |               |                           |                         | ~           | and clinical presentation of                                                                                                    |
|   |                        |                          |                                                                    |                               |               |                           |                         |             |                                                                                                    |

| rious Adverse Event Information *<br>'esting submission SAE<br>mmon Terminology Criteria of Adverse Event By System *                                 |                 |    |  |
|----------------------------------------------------------------------------------------------------|-----------------|----|--|
| esting submission SAE mmon Terminology Criteria of Adverse Event By System *                                                                          |                 |    |  |
| esting submission SAE<br>mmon Terminology Criteria of Adverse Event By System *                                                                       |                 |    |  |
| mmon Terminology Criteria of Adverse Event By System *                                                                                                |                 |    |  |
| mmon Terminology Criteria of Adverse Event By System *                                                                                                |                 |    |  |
| mmon Terminology Criteria of Adverse Event By System *                                                                                                |                 |    |  |
| mmon Terminology Criteria of Adverse Event By System *                                                                                                |                 |    |  |
| mmon Terminology Criteria of Adverse Event By System *                                                                                                |                 | 10 |  |
| ardiac disorders                                                                                                    |                 |    |  |
|                                                                                                    |                 | ~  |  |
| mmon Terminology Criteria of Adverse Event By Terminology *                                                                                           |                 |    |  |
| trial fibrillation                                                                                                    |                 | ~  |  |
|                                                                                                    |                 |    |  |
| On-site                                                                                                    | ) Off-site      |    |  |
|                                                                                                    |                 |    |  |
| Narrative of the SAE Occurrence *                                                                                                    | history Oficial |    |  |
| course of the event and tenapy details, Diagnosis (workup, relevant tests/procedures, lab results), Oth<br>that supports or refutes the SAE causality | ver information |    |  |
|                                                                                                    |                 |    |  |
|                                                                                                    |                 |    |  |
|                                                                                                    |                 |    |  |
|                                                                                                    |                 |    |  |
|                                                                                                    |                 |    |  |
|                                                                                                    |                 |    |  |
|                                                                                                    |                 |    |  |
|                                                                                                    |                 |    |  |
|                                                                                                    |                 |    |  |
|                                                                                                    |                 |    |  |
|                                                                                                    |                 |    |  |

| On-site                                                                                                    | Off-site                                                                                                    |                          |                  |
|----------------------------------------------------------------------------------------------------|----------------------------------------------------------------------------------------------------|--------------------------|------------------|
| Narrative of the SAE Occurrence *<br>Summarize all relevant clinical and related information including:stut<br>course of the event and therapy details, Diagnosis (workup, relevan<br>that supports or refutes the SAE causality | udy subject characteristics, Medical history, Clinical<br>nt tests/procedures, lab results), Other information |                          |                  |
| Testing Narrative SAE Submission                                                                                                    |                                                                                                    |                          |                  |
|                                                                                                    |                                                                                                    |                          |                  |
|                                                                                                    |                                                                                                    |                          |                  |
| ollowing that, user is required                                                                                                    | I to insert information regarding the date of SA resolution)                                                   | AE event (date of        |                  |
| Date of Onset *                                                                                                    |                                                                                                    |                          |                  |
| Date of Onset *                                                                                                    |                                                                                                    |                          |                  |
| 02/02/2023                                                                                                    |                                                                                                    |                          |                  |
|                                                                                                    |                                                                                                    |                          |                  |
| Date Awareness (Days onset : 1) *                                                                                                    |                                                                                                    | <b>Days onsets</b> is au | to calculated    |
| 03/02/2023                                                                                                    |                                                                                                    | showing the number       | er of days since |
| Date of SAE Resolution (Leave blank if still on ongoing)                                                                                                    |                                                                                                    | the onset to the aw      | areness of the   |
| dd/mm/yyyy                                                                                                    |                                                                                                    | event                    |                  |
| fter that , insert the informatic                                                                                                    | on on the Criteria of Seriousness followed by t                                                                | he Criteria of           |                  |
| eventy                                                                                                    |                                                                                                    |                          |                  |
| Criteria for Seriousness *                                                                                                    |                                                                                                    | If Critoria of Soriou    | anaga galaction  |
| evenity<br>riteria for Seriousness *                                                                                                    |                                                                                                    |                          | int no 9         |
| evenity<br>riteria for Seriousness *<br>Ves                                                                                                    |                                                                                                    | "Yes" refer to noi       |                  |
| evenity<br>riteria for Seriousness *<br>Yes<br>riteria of Severity                                                                                                    |                                                                                                    | "Yes", refer to poi      | int no 9         |
| Criteria of Severity O Mild                                                                                                    | Moderate                                                                                                    | "Yes", refer to poi      |                  |
| Priteria for Seriousness *  Yes  Priteria of Severity  Mild  Severe                                                                                                    | Moderate                                                                                                    | "Yes", refer to poi      |                  |
| Priteria for Seriousness *  Yes  Triteria of Severity  Mild  Severe  Death                                                                                                    | Moderate C Life-threatening Unknown                                                                            | "Yes", refer to poi      | int no 5         |

| iccesfully saved.                        |                         |                                                                 |
|------------------------------------------|-------------------------|-----------------------------------------------------------------|
|                                          |                         | Save                                                            |
| Serious Adverse Event Information Saved. |                         |                                                                 |
|                                          |                         |                                                                 |
|                                          |                         |                                                                 |
| Action Taken With Regard to IP *         |                         | If Subject Outcome selection is<br>"Recovered", "Recovered with |
| Dose not changed                         | O Dose increased        | sequalae" or "On-going", refe                                   |
| O Dose reduced                           | O Dose withdrawn        | point no 10                                                     |
| Not applicable                           |                         |                                                                 |
| Subject Outcome *                        |                         |                                                                 |
| Recovered                                | Recovered with sequelae |                                                                 |
| On-going                                 | O Died                  |                                                                 |
| Unknown                                  |                         |                                                                 |
|                                          |                         |                                                                 |
|                                          |                         | Save                                                            |
|                                          |                         |                                                                 |
|                                          |                         |                                                                 |
|                                          |                         |                                                                 |
|                                          |                         |                                                                 |
|                                          |                         |                                                                 |
|                                          |                         |                                                                 |
|                                          |                         |                                                                 |

| Criteria for Seriousness *                                                                                                    |                                                                                                    |                         |
|----------------------------------------------------------------------------------------------------|----------------------------------------------------------------------------------------------------|-------------------------|
| O Yes                                                                                                    | Νο                                                                                                   |                         |
|                                                                                                    |                                                                                                    |                         |
| Criteria of SAE *                                                                                                    |                                                                                                    |                         |
| Resulting In Death                                                                                                    |                                                                                                    |                         |
| Life-threatening                                                                                                    |                                                                                                    |                         |
| <ul> <li>Hospitalization or prolongation of hospitalization</li> </ul>                                                                                                    |                                                                                                    |                         |
| Persistent or significant disability/incapacity                                                                                                    |                                                                                                    |                         |
| Congenital anomaly/ birth defect                                                                                                    |                                                                                                    |                         |
| Important medical event (protocol specify)                                                                                                    |                                                                                                    |                         |
| Is this SAE considered a Suspected Unexpected Serie                                                                                                    | ous Adverse Reaction (SUSAR) *                                                                       |                         |
| Yes                                                                                                    | Νο                                                                                                   |                         |
|                                                                                                    |                                                                                                    |                         |
|                                                                                                    |                                                                                                    |                         |
| Unknown                                                                                                    | SAE is " Resulting in Death", information rega                                                       |                         |
| Unknown<br>the selection of the criteria of<br>ause of death and whether th                                                                                                    | SAE is " Resulting in Death", information rega<br>e autopsy is performed is required to be filled u  | urding the date,<br>up. |
| Unknown<br>f the selection of the criteria of<br>cause of death and whether th<br>Criteria of SAE *                                                                                                    | SAE is " Resulting in Death", information rega<br>e autopsy is performed is required to be filled u  | urding the date,<br>up. |
| <ul> <li>Unknown</li> <li>I the selection of the criteria of cause of death and whether th</li> <li>Criteria of SAE *</li> <li>Resulting In Death</li> </ul>                                                                                                    | SAE is " Resulting in Death", information rega<br>e autopsy is performed is required to be filled u  | urding the date,<br>up. |
| <ul> <li>Unknown</li> <li>f the selection of the criteria of cause of death and whether th</li> <li>Criteria of SAE *</li> <li>Resulting In Death</li> <li>Life-threatening</li> </ul>                                                                                                    | SAE is " Resulting in Death", information rega<br>e autopsy is performed is required to be filled u  | urding the date,<br>up. |
| <ul> <li>Unknown</li> <li>The selection of the criteria of ause of death and whether th</li> <li>Criteria of SAE *</li> <li>Resulting In Death</li> <li>Life-threatening</li> <li>Hospitalization or prolongation of hospitalization</li> </ul>                                                                            | SAE is " Resulting in Death", information rega<br>e autopsy is performed is required to be filled u  | urding the date,<br>up. |
| <ul> <li>Unknown</li> <li>f the selection of the criteria of ause of death and whether th</li> <li>Criteria of SAE *</li> <li>Resulting In Death</li> <li>Life-threatening</li> <li>Hospitalization or prolongation of hospitalization</li> <li>Persistent or significant disability/incapacity</li> </ul>                 | SAE is " Resulting in Death", information rega<br>e autopsy is performed is required to be filled u  | arding the date,<br>up. |
| Unknown  the selection of the criteria of ause of death and whether th  Criteria of SAE *  Resulting In Death Life-threatening Hospitalization or prolongation of hospitalization Persistent or significant disability/incapacity Congenital anomaly/ birth defect                                                         | FSAE is " Resulting in Death", information rega<br>e autopsy is performed is required to be filled u | urding the date,<br>up. |
| Unknown  the selection of the criteria of ause of death and whether th  Criteria of SAE *  Resulting In Death Life-threatening Hospitalization or prolongation of hospitalization Persistent or significant disability/incapacity Congenital anomaly/ birth defect Important medical event (protocol specify)              | SAE is " Resulting in Death", information rega<br>e autopsy is performed is required to be filled u  | urding the date,<br>up. |
| Unknown  the selection of the criteria of ause of death and whether th  Criteria of SAE *  Resulting In Death Life-threatening Hospitalization or prolongation of hospitalization Persistent or significant disability/incapacity Congenital anomaly/ birth defect Important medical event (protocol specify) Autopsy done | SAE is " Resulting in Death", information rega<br>e autopsy is performed is required to be filled u  | urding the date,<br>up. |
| Unknown                                                                                                    | SAE is " Resulting in Death", information rega<br>e autopsy is performed is required to be filled u  | arding the date,<br>up. |
| Unknown                                                                                                    | SAE is " Resulting in Death", information regate autopsy is performed is required to be filled u     | urding the date,<br>up. |

|     | If the coloction of the criteria of SAE "Heapitali                                           | action or Drolongation of Haanitaliaction" that |  |
|-----|----------------------------------------------------------------------------------------------|-------------------------------------------------|--|
|     | information regarding Date of Admission and I                                                | Sation of Prolongation of Hospitalisation, the  |  |
|     | Criteria of SAE *                                                                            | bale of Discharge is required to be filled up.  |  |
|     |                                                                                              |                                                 |  |
|     |                                                                                              |                                                 |  |
|     | Hospitalization or prolongation of hospitalization                                           |                                                 |  |
|     | Persistent or significant disability/incapacity                                              |                                                 |  |
|     | Congenital anomaly/ birth defect                                                             |                                                 |  |
|     | Important medical event (protocol specify)                                                   |                                                 |  |
|     | Date of Hospital Admission                                                                   |                                                 |  |
|     | mm/dd/yyyy                                                                                   |                                                 |  |
|     | Date of Discharge (leave blank if subject still on admission)                                |                                                 |  |
|     | mm/dd/yyyy                                                                                   | a                                               |  |
|     |                                                                                              |                                                 |  |
|     |                                                                                              |                                                 |  |
|     |                                                                                              |                                                 |  |
| 10. | If Subject Outcome selection is "Recovered" o<br>to insert the "Date of Recovery" of subejct | r "Recovered with sequalae" , user is required  |  |
|     | Subject Outcome *                                                                            |                                                 |  |
|     |                                                                                              | Pacevered with sequelae                         |  |
|     | Recovered                                                                                    |                                                 |  |
|     | On-going                                                                                     | O Died                                          |  |
|     | Unknown                                                                                      |                                                 |  |
|     | Date of recovery *                                                                           |                                                 |  |
|     | dd/mm/yyyy                                                                                   |                                                 |  |
|     |                                                                                              |                                                 |  |
|     |                                                                                              | Save                                            |  |
|     |                                                                                              | _                                               |  |
|     |                                                                                              |                                                 |  |
|     |                                                                                              |                                                 |  |
|     |                                                                                              |                                                 |  |

| If Subject Outcome selection is "Ongoing", user is required to declare the on-going status of subject         """"""""""""""""""""""""""""""""""""                                                                                                    | If Subject Outcome selection is "Ongoing", user is required to declare the on-going status of subject         Interview of the sequelation of the sequelation of the                                                           |       |                                                                 |                                    |                                                 |                                                                   |            |  |  |
|----------------------------------------------------------------------------------------------------|----------------------------------------------------------------------------------------------------|-------|-----------------------------------------------------------------|------------------------------------|-------------------------------------------------|-------------------------------------------------------------------|------------|--|--|
| It.       Scroll down the page to the "Suspected Product Information" subsection, the information regarding the Investigational Product (IP) based on the latest approval information will be displayed         It.       Scroll down the page to the "Suspected Product Information" subsection, the information regarding the Investigational Product (IP) based on the latest approval information will be displayed         It.       Scroll down the page to the "Suspected Product Information" subsection the information will be displayed         It.       Scroll down the page to the "Suspected Product Information" subsection the information will be displayed         It.       Scroll down the page to the "Suspected Product Information" subsection the information will be displayed         It.       Scroll down the page to the "Suspected Product Information" subsection the information will be displayed         It.       Scroll down the page to the "Suspected Product Information" subsection the information will be displayed         It.       Scroll down the page to the "Suspected Product Information" subsection the information will be displayed         It.       Scroll down the page to the "Suspected Product Information" subsection the information will be displayed         It.       Scroll down the page to the "Suspected Product Information" subsection the information will be displayed         It.       Scroll down the page to the "Suspected Product Information" subsection the information will be displayed         It.       Scroll down the page to the "Susplayed down the information" subsection the information"                                                                                                    | It.       Scroll down the page to the "Suspected Product Information" subsection the information regarding the Investigational Product (IP) based on the latest approval information will be displayed         It.       Scroll down the page to the "Suspected Product Information" subsection the information regarding the Investigational Product (IP) based on the latest approval information will be displayed         It.       Scroll down the page to the "Suspected Product Information" subsection the information in the displayed         It.       Scroll down the page to the "Suspected Product Information" subsection the information will be displayed         It.       Scroll down the page to the "Suspected Product Information" subsection the information will be displayed         It.       Scroll down the page to the "Suspected Product Information" subsection the latest approval information will be displayed         It.       Scroll down the page to the Suspected Product Information information will be displayed         It.       Scroll down the page to the Suspected Product Information information will be displayed         It.       Scroll down the page to the Suspected Product Information information will be displayed         It.       Scroll down the page to the Suspected Product Information information information will be displayed         It.       Scroll down the page to the Suspected Product Information information information information information information information information information information information information information information informatin informatin informatin information information information inform                                                                                                    | <br>{ | lf Subject Outcome sel<br>subejct                               | ection is "Ongo                    | bing" , user is required                        | to declare the on-going statu                                     | us of      |  |  |
| Received Recovered with sequences    © Degorge     © Degorge <th>Reserved in the sequelate   Image: Constrained and the sequelate     Image: Constrained and the sequelate     Image: Constrained and the sequelation of the sequelation of the sequel</th> <th></th> <th>Subject Outcome *</th> <th></th> <th></th> <th></th> <th></th> <th></th> <th></th> | Reserved in the sequelate   Image: Constrained and the sequelate     Image: Constrained and the sequelate     Image: Constrained and the sequelation of the sequelation of the sequel                                                                                                    |       | Subject Outcome *                                               |                                    |                                                 |                                                                   |            |  |  |
| I. Scroll down the page to the "Suspected Product Information" subsection , the information regarding the Investigational Product (IP) based on the latest approval information will be displayed II. Support PRODUCT INFORMATION Interventional Mocation Interventional Mocation Intervention Intervention Interventio                                                                                                    | I. Scroll down the page to the "Suspected Product Information" subsection , the information regarding the Investigational Product (IP) based on the latest approval information will be displayed          II. SupPorted PRODUCT INFORMATION         Herventional Allocation         Int of three stigation of Product (IP) based on the latest approval information will be displayed                                                                                                    |       | Recovered                                                       |                                    | Recovered with s                                | equelae                                                           |            |  |  |
| I.       Scroll down the page to the "Suspected Product Information" subsection , the information regarding the Investigational Product (IP) based on the latest approval information will be displayed         II.       Scroll down the page to the "Suspected Product Information" subsection , the information regarding the Investigational Product (IP) based on the latest approval information will be displayed         III.       Support The Investigational Product (IP) based on the latest approval information will be displayed         III.       Support The Investigational Product (IP) based on the latest approval information will be displayed         III.       Support The Investigational Product (IP) based on the latest approval information will be displayed         III.       Support The Investigational Product (IP) based on the latest approval information will be displayed         III.       Support The Investigational Product (IP) based on the latest approval information will be displayed         III.       Support The Investigational Product (IP) based on the latest approval information will be displayed         III.       III.         III.       III.         III.       III.         III.       III.         III.       III.         III.       III.         III.       III.         III.       III.         III.       III.         III.       III.         III.                                                                                                    | Untroom         In Scroll down the page to the "Suspected Product Information" subsection, the information regarding the Investigational Product (IP) based on the latest approval information will be displayed         In Suspected PRODUCT INFORMATION         Interventional Alcasion         Rcr         Study Making Binding         Study Making Binding         Interventional Product / Process / Intervention         The action means and the second product information in the information or information will be displayed                                                                                                    |       | On-going                                                        |                                    | Died                                            |                                                                   |            |  |  |
| I.       Scroll down the page to the "Suspected Product Information" subsection ,the information regarding the Investigational Product (IP) based on the latest approval information will be displayed         III.       SUSPECTED PRODUCT INFORMATION         III.       SUSPECTED PRODUCT INFORMATION                                                                                                    | I.       Scroll down the page to the "Suspected Product Information" subsection ,the information regarding the Investigational Product (IP) based on the latest approval information will be displayed         II.       SUSPECTED PRODUCT INFORMATION         Interventional Allocation       Interventional Allocation         INCT       Study Making Binding         Study Making Binding       Intervention         TYPE       NAME         DESCRIPTION       Intervention                                                                                                    |       | Unknown                                                         |                                    |                                                 |                                                                   |            |  |  |
| I. Scroll down the page to the "Suspected Product Information" subsection ,the information regarding the Investigational Product (IP) based on the latest approval information will be displayed          II. SUSPECTED PRODUCT INFORMATION         Interventional Allocation         RCT         Study Making Blinding         Englished         Lat of Investigational Product / Process / Intervention         TYPE         IMME         DESCRIPTION                                                                                                    | I. Scroll down the page to the "Suspected Product Information" subsection, the information regarding the Investigational Product (IP) based on the latest approval information will be displayed   II. SUSPECTED PRODUCT INFORMATION     III. SUSPECTED PRODUCT INFORMATION     Interventional Allocation     RCT   Study Making Blinding   Engle Blind     Interventional Product / Process / Intervention                                                                                                    |       | If Ongoing *                                                    |                                    |                                                 |                                                                   |            |  |  |
| Image: Contract of the second second seco                                                                                                    | Image: Image:                                |       |                                                                 |                                    | O Persisting                                    |                                                                   |            |  |  |
|                                                                                                    | Scroll down the page to the "Suspected Product Information" subsection ,the information regarding the Investigational Product (IP) based on the latest approval information will be displayed          II. SUSPECTED PRODUCT INFORMATION         III. SUSPECTED PRODUCT INFORMATION         III. SUSPECTED PRODUCT INFORMATION                                                                                                    |       | O Worsening                                                     |                                    |                                                 |                                                                   |            |  |  |
| I1.       Scroll down the page to the "Suspected Product Information" subsection ,the information regarding the Investigational Product (IP) based on the latest approval information will be displayed         II. SUSPECTED PRODUCT INFORMATION         III. SUSPECTED PRODUCT INFORMATION         Interventional Allocation         RCT         Study Making/ Binding         Single Bind         List of Investigational Product / Process / Intervention         TYPE       NAME         DESCRIPTION                                                                                                    | 11.       Scroll down the page to the "Suspected Product Information" subsection , the information regarding the Investigational Product (IP) based on the latest approval information will be displayed         III. SUSPECTED PRODUCT INFORMATION         INterventional Allocation         RCT         Study Making/ Binding         Single Bind         List of Investigational Product / Process / Intervention         TYPE       NAME         DESCRIPTION                                                                                                    |       |                                                                 |                                    |                                                 |                                                                   | Save       |  |  |
| I1.       Scroll down the page to the "Suspected Product Information" subsection ,the information regarding the Investigational Product (IP) based on the latest approval information will be displayed         III. SUSPECTED PRODUCT INFORMATION         Interventional Allocation         RCT         Study Making/ Binding         Single Bind         List of Investigational Product / Process / Intervention         TYPE       NAME         DESCRIPTION                                                                                                    | I1.       Scroll down the page to the "Suspected Product Information" subsection , the information regarding the Investigational Product (IP) based on the latest approval information will be displayed         III. SUSPECTED PRODUCT INFORMATION         Interventional Allocation         RCT         Study Making/ Binding         Single Bind         List of Investigational Product / Process / Intervention         TYPE       NAME                                                                                                    |       |                                                                 |                                    |                                                 | -                                                                 |            |  |  |
| I1.       Scroll down the page to the "Suspected Product Information" subsection , the information regarding the Investigational Product (IP) based on the latest approval information will be displayed         III. SUSPECTED PRODUCT INFORMATION         Interventional Allocation         RCT         Study Making/ Blinding         Single Blind         List of Investigational Product / Process / Intervention         TYPE       NAME         DESCRIPTION                                                                                                    | I1.       Scroll down the page to the "Suspected Product Information" subsection , the information regarding the Investigational Product (IP) based on the latest approval information will be displayed         III. SUSPECTED PRODUCT INFORMATION         Interventional Allocation         RCT         Study Making/ Blinding         Single Blind         List of Investigational Product / Process / Intervention         TYPE       NAME         DESCRIPTION                                                                                                    |       |                                                                 |                                    |                                                 |                                                                   |            |  |  |
| 1. Scroll down the page to the "Suspected Product Information" subsection , the information regarding the Investigational Product (IP) based on the latest approval information will be displayed   III. SUSPECTED PRODUCT INFORMATION   III. SUSPECTED PRODUCT INFORMATION   Interventional Allocation   RCT   Study Making/ Blinding   Single Blind   List of Investigational Product / Process / Intervention                                                                                                    | 1. Scroll down the page to the "Suspected Product Information" subsection ,the information regarding the Investigational Product (IP) based on the latest approval information will be displayed          III. SUSPECTED PRODUCT INFORMATION         INSUSPECTED PRODUCT INFORMATION         INSUSPECTED PRODUCT INFORMATION                                                                                                    |       |                                                                 |                                    |                                                 |                                                                   |            |  |  |
| 1. Scroll down the page to the "Suspected Product Information" subsection ,the information regarding the Investigational Product (IP) based on the latest approval information will be displayed  III. SUSPECTED PRODUCT INFORMATION Interventional Allocation RCT Study Making/ Blinding Single Blind List of Investigational Product / Process / Intervention  TYPE MAME DESCRIPTION                                                                                                    | 1.       Scroll down the page to the "Suspected Product Information" subsection ,the information regarding the Investigational Product (IP) based on the latest approval information will be displayed         III. SUSPECTED PRODUCT INFORMATION         Interventional Allocation         RCT         Study Making/ Blinding         Single Blind         List of Investigational Product / Process / Intervention         TYPE       NAME         DESCRIPTION                                                                                                    |       |                                                                 |                                    |                                                 |                                                                   |            |  |  |
| 1. Scroll down the page to the "Suspected Product Information" subsection ,the information regarding the Investigational Product (IP) based on the latest approval information will be displayed          III. SUSPECTED PRODUCT INFORMATION         Interventional Allocation         RCT         Study Making/ Blinding         List of Investigational Product / Process / Intervention         TYPE       NAME         DESCRIPTION                                                                                                    | 1. Scroll down the page to the "Suspected Product Information" subsection ,the information regarding the Investigational Product (IP) based on the latest approval information will be displayed          III. SUSPECTED PRODUCT INFORMATION         Interventional Allocation         RCT         Study Making/ Blinding         Single Blind         List of Investigational Product / Process / Intervention         TYPE       NAME         DESCRIPTION                                                                                                    |       |                                                                 |                                    |                                                 |                                                                   |            |  |  |
| 1.       Scroll down the page to the "Suspected Product Information" subsection ,the information regarding the Investigational Product (IP) based on the latest approval information will be displayed         III. SUSPECTED PRODUCT INFORMATION         Interventional Allocation         RCT         Study Making/ Blinding         Single Blind         List of Investigational Product / Process / Intervention         TYPE       NAME         DESCRIPTION                                                                                                    | 1.       Scroll down the page to the "Suspected Product Information" subsection , the information regarding the Investigational Product (IP) based on the latest approval information will be displayed         III. SUSPECTED PRODUCT INFORMATION         Interventional Allocation         RcT         Study Making/ Blinding         Single Blind         List of Investigational Product / Process / Intervention                                                                                                    |       |                                                                 |                                    |                                                 |                                                                   |            |  |  |
| 1. Scroll down the page to the "Suspected Product Information" subsection ,the information regarding the Investigational Product (IP) based on the latest approval information will be displayed          III. SUSPECTED PRODUCT INFORMATION         Interventional Allocation         RCT         Study Making/ Blinding         Single Blind         List of Investigational Product / Process / Intervention         TYPE       NAME         DESCRIPTION                                                                                                    | 1.       Scroll down the page to the "Suspected Product Information" subsection , the information regarding the Investigational Product (IP) based on the latest approval information will be displayed         III. SUSPECTED PRODUCT INFORMATION         Interventional Allocation         RCT         Study Making/ Blinding         Single Blind         List of Investigational Product / Process / Intervention         TYPE       NAME         DESCRIPTION                                                                                                    |       |                                                                 |                                    |                                                 |                                                                   |            |  |  |
| III. SUSPECTED PRODUCT INFORMATION Interventional Allocation RCT Study Making/ Blinding List of Investigational Product / Process / Intervention TYPE NAME DESCRIPTION                                                                                                    | III. SUSPECTED PRODUCT INFORMATION Interventional Allocation RCT Study Making/ Blinding Single Blind List of Investigational Product / Process / Intervention TYPE NAME DESCRIPTION                                                                                                    | 1. S  | Scroll down the page to<br>regarding the Investiga<br>displayed | o the "Suspecte<br>ational Product | ed Product Informatio<br>(IP) based on the late | n" subsection ,the information<br>est approval information will b | )<br>De    |  |  |
| III. SUSPECTED PRODUCT INFORMATION Interventional Allocation RCT Study Making/ Blinding List of Investigational Product / Process / Intervention TVPE NAME DESCRIPTION                                                                                                    | Interventional Allocation   RCT   Study Making/ Blinding   Single Blind   List of Investigational Product / Process / Intervention                                                                                                    |       |                                                                 |                                    |                                                 |                                                                   |            |  |  |
| RCT   Study Making/ Blinding   Single Blind   List of Investigational Product / Process / Intervention                                                                                                    | Interventional Allocation         RCT         Study Making/ Blinding         Single Blind         List of Investigational Product / Process / Intervention         TYPE       NAME         DESCRIPTION                                                                                                    |       |                                                                 | WATION                             |                                                 |                                                                   |            |  |  |
| Study Making/ Blinding Single Blind List of Investigational Product / Process / Intervention TYPE NAME DESCRIPTION                                                                                                    | Study Making/ Blinding Single Blind List of Investigational Product / Process / Intervention           TYPE         NAME         DESCRIPTION                                                                                                    |       | RCT                                                             |                                    |                                                 |                                                                   |            |  |  |
| Study Making/ Blinding List of Investigational Product / Process / Intervention TYPE NAME DESCRIPTION                                                                                                    | Study Making/ Blind List of Investigational Product / Process / Intervention TYPE NAME DESCRIPTION                                                                                                    |       |                                                                 |                                    |                                                 |                                                                   |            |  |  |
| List of Investigational Product / Process / Intervention                                                                                                    | List of Investigational Product / Process / Intervention                                                                                                    |       | Study Making/ Bilnding                                          |                                    |                                                 |                                                                   |            |  |  |
| List of Investigational Product / Process / Intervention                                                                                                    | List of Investigational Product / Process / Intervention                                                                                                    |       | List of Investigational Product / Process                       | - Untervention                     |                                                 |                                                                   |            |  |  |
| TYPE NAME DESCRIPTION                                                                                                    | TYPE NAME DESCRIPTION                                                                                                    |       | List of investigational Product / Proces                        | s / Intervention                   |                                                 |                                                                   | <b>A</b>   |  |  |
| Bonghal Borealkal - sache Brünnläch Brünnläch Brünnläch an einerfähraft först Dormachan fachte, Aderonika Type Triecto, resulteta<br>Bonghal Borealkal - sache BHE-Corr I - sache Becord Insolar - saches auflähe in Belgele in Corrivaly.                                                                                                    | Reing al Romalitati vacina in Canoliacia in Constitutati facati Constitutati facati Constituta facilita, fateronina face il technicare face il technicare face il tec |       | ТҮРЕ                                                            | NAME                               | DESCRIPTION                                     |                                                                   | _          |  |  |
| Recepted Revealed reactes (1985-107-1 modes Recent Souther modes) in Recent Souther in Recent Processory                                                                                                    | Record Revealed ratios (MIC (or ) and a factor built and a solution in Record and a solution of Record and a solution of  |       | Religion Dereston - cautte                                      | to Canvillacia                     | In Convettoria, a recordinget Noval             | Consentual Vaccina, Adenovitua Type 1 Hector, nanul               | latifica i |  |  |
|                                                                                                    |                                                                                                    |       | Religion Derechter - conclusi                                   | \$465-110-2 on the                 | Second booster vectors available in             | Weekynia ite Contenany)                                           |            |  |  |
|                                                                                                    |                                                                                                    |       | 4                                                               |                                    |                                                 |                                                                   |            |  |  |
|                                                                                                    |                                                                                                    |       |                                                                 |                                    |                                                 |                                                                   |            |  |  |

| -                     |                    |              |           |       |         |                          |                         |                        |                    |       |
|-----------------------|--------------------|--------------|-----------|-------|---------|--------------------------|-------------------------|------------------------|--------------------|-------|
| IP's Associa          | ition with SAE (Ir | n General) * |           |       |         |                          |                         |                        |                    |       |
| Please Se             | lect               |              |           |       |         |                          |                         |                        |                    | ~     |
| Suspected             | Product Informa    | tion         |           |       |         |                          |                         |                        |                    | Add   |
| Suspected             | Floadet morma      | lion         |           |       |         |                          |                         |                        |                    | Aud   |
| NO.                   | PRODUCT<br>NAME    | DOSAGE       | FREQUENCY | ROUTE | BATCH   | THERAPY<br>START<br>DATE | THERAPY<br>STOP<br>DATE | RECENT<br>DOSE<br>DATE | DAY<br>TO<br>ONSET | ABATE |
|                       |                    |              |           |       |         |                          |                         |                        |                    |       |
|                       |                    |              |           |       | No reco | oras touna.              |                         |                        |                    |       |
| 4                     |                    |              |           |       |         |                          |                         |                        |                    | •     |
|                       |                    |              |           |       |         |                          |                         |                        |                    |       |
|                       |                    |              |           |       |         |                          |                         |                        |                    |       |
| P's Association       | n with SAE (In Ge  | eneral) *    |           |       |         |                          |                         |                        |                    | ~     |
| Please Selec          | t                  |              |           |       |         |                          |                         |                        |                    | ~     |
| Unrelated<br>Unlikely |                    |              |           |       |         |                          |                         |                        |                    |       |
| Possible              |                    |              |           |       |         |                          |                         |                        |                    |       |
| Certain/Defir         | nite               |              |           |       |         |                          |                         |                        |                    |       |
| UTIKITOWIT            |                    |              |           |       |         |                          |                         |                        |                    |       |
|                       |                    |              |           | ••••• |         |                          | •••••                   |                        |                    |       |
|                       |                    |              |           |       |         |                          |                         |                        |                    |       |
|                       |                    |              |           |       |         |                          |                         |                        |                    |       |
|                       |                    |              |           |       |         |                          |                         |                        |                    |       |
|                       |                    |              |           |       |         |                          |                         |                        |                    |       |
|                       |                    |              |           |       |         |                          |                         |                        |                    |       |
|                       |                    |              |           |       |         |                          |                         |                        |                    |       |
|                       |                    |              |           |       |         |                          |                         |                        |                    |       |
|                       |                    |              |           |       |         |                          |                         |                        |                    |       |
|                       |                    |              |           |       |         |                          |                         |                        |                    |       |
|                       |                    |              |           |       |         |                          |                         |                        |                    |       |
|                       |                    |              |           |       |         |                          |                         |                        |                    |       |
|                       |                    |              |           |       |         |                          |                         |                        |                    |       |
|                       |                    |              |           |       |         |                          |                         |                        |                    |       |
|                       |                    |              |           |       |         |                          |                         |                        |                    |       |
|                       |                    |              |           |       |         |                          |                         |                        |                    |       |
|                       |                    |              |           |       |         |                          |                         |                        |                    |       |
|                       |                    |              |           |       |         |                          |                         |                        |                    |       |
|                       |                    |              |           |       |         |                          |                         |                        |                    |       |
|                       |                    |              |           |       |         |                          |                         |                        |                    |       |

| Suspected Investig<br>Suspected Product<br>Please Select<br>Investigational Product I<br>Investigational Product I<br>Please Select<br>Frequency<br>Route of Administration<br>Please Select | gational Produc | :t        |       |       |                          |                         |                     |                    |                                                                    |
|----------------------------------------------------------------------------------------------------|-----------------|-----------|-------|-------|--------------------------|-------------------------|---------------------|--------------------|--------------------------------------------------------------------|
| Suspected Product Please Select Investigational Product I Investigational Product I Please Select Frequency Route of Administration Please Select                                            | Dose            |           |       |       |                          |                         |                     |                    |                                                                    |
| Please Select Investigational Product I Investigational Product I Please Select Frequency Route of Administration Please Select                                                              | Dose            |           |       |       |                          |                         |                     |                    | <ul> <li>&gt;</li> <li>&gt;</li> <li>&gt;</li> <li>&gt;</li> </ul> |
| Investigational Product I Investigational Product I Please Select Frequency Route of Administration Please Select                                                                            | Dose            |           |       |       |                          |                         |                     |                    | 24<br>TC<br>21                                                     |
| Investigational Product I<br>Please Select<br>Frequency<br>Route of Administration<br>Please Select                                                                                          | Unit            |           |       |       |                          |                         |                     |                    | رد<br>۲۲<br>۲۲                                                     |
| Investigational Product I Please Select Frequency Route of Administration Please Select                                                                                                    | Unit            |           |       |       |                          |                         |                     |                    | ~ C                                                                |
| Please Select Frequency Route of Administration Please Select                                                                                                    |                 |           |       |       |                          |                         |                     |                    |                                                                    |
| Frequency Route of Administration Please Select                                                                                                    |                 |           |       |       |                          |                         |                     |                    |                                                                    |
| Route of Administration<br>Please Select                                                                                                    |                 |           |       |       |                          |                         |                     |                    |                                                                    |
| Route of Administration<br>Please Select                                                                                                    |                 |           |       |       |                          |                         |                     |                    |                                                                    |
| Please Select                                                                                                    |                 |           |       |       |                          |                         |                     |                    |                                                                    |
|                                                                                                    |                 |           |       |       |                          |                         |                     |                    | ~ _                                                                |
|                                                                                                    |                 |           |       |       |                          |                         |                     | Cancel             | Save                                                               |
|                                                                                                    |                 |           |       |       |                          |                         |                     |                    |                                                                    |
|                                                                                                    |                 |           |       |       |                          |                         |                     |                    |                                                                    |
|                                                                                                    |                 |           |       |       |                          |                         |                     |                    |                                                                    |
| P's Association with SAE (In (                                                                                                    | Conoral) *      |           |       |       |                          |                         |                     |                    |                                                                    |
| Unrelated                                                                                                    |                 |           |       |       |                          |                         |                     |                    | ~                                                                  |
|                                                                                                    |                 |           |       |       |                          |                         |                     |                    |                                                                    |
| Suspected Product Informatio                                                                                                    | 'n              |           |       |       |                          |                         |                     |                    | Add                                                                |
| NO. PRODUCT<br>NAME                                                                                                    | DOSAGE          | FREQUENCY | ROUTE | BATCH | THERAPY<br>START<br>DATE | THERAPY<br>STOP<br>DATE | RECENT<br>DOSE DATE | DAY<br>TO<br>ONSET | EVENT                                                              |
| 1 Pustinali                                                                                                    | 10 CP Caprality | QID       | ORAL  | xxa1  | 05/01/2023               |                         | 31/01/2023          | 2                  | Not ap                                                             |
| 4                                                                                                    |                 |           |       |       |                          |                         |                     |                    | <b>▼</b>                                                           |
|                                                                                                    |                 |           |       |       |                          |                         |                     |                    |                                                                    |

|     | Once the suspected product infoirmation has b<br>whether the emergency code has been broken<br>cause for the SAE. Click save to save the infor      | een inserted, user is required to declare<br>and whehter there are any other possible<br>mation in the subsection.             |  |
|-----|----------------------------------------------------------------------------------------------------|----------------------------------------------------------------------------------------------------|--|
|     | Emergency code broken Please Select                                                                                                    | ~ ]                                                                                                    |  |
|     | In the investigator's opinion, are there other possible cause(s): Please Select                                                                     | ~                                                                                                    |  |
|     |                                                                                                    | Save                                                                                                    |  |
|     | A popup up will appear indicating the "Suspec saved.                                                                                                | ted Product Information" has been succesfully                                                                                  |  |
|     |                                                                                                    | Save                                                                                                    |  |
|     | Suspected Product Information Saved.                                                                                                    |                                                                                                    |  |
| 12. | Scroll down the page until the next subsection<br>required to insert information on the usage of a<br>medication used that might or might not cause | "Concomitant Medication". User is then<br>any medication , followed by the list out the<br>the SAE by clicking the Mag button. |  |
|     | IV. CONCOMITANT MEDICATION(S)                                                                                                    |                                                                                                    |  |
|     | Usage of Concomittant Medication                                                                                                    | ● No                                                                                                    |  |
|     |                                                                                                    | Save                                                                                                    |  |
|     |                                                                                                    |                                                                                                    |  |

| sage of Concomittant Medication                                                                              |                    |                |              |               |          |  |
|----------------------------------------------------------------------------------------------------|--------------------|----------------|--------------|---------------|----------|--|
| • Yes                                                                                                    |                    | O No           |              |               |          |  |
|                                                                                                    |                    |                |              |               | Add      |  |
| NO. DRUG TOTAL DAILY<br>NAME DOSAGE                                                                          | UNIT FREQUENCY S   | TART STOP      | INDICATION   | SUSPECTED SAE | , î      |  |
|                                                                                                    | No records four    | d.             |              |               | - 11     |  |
| (                                                                                                    |                    | -              |              |               |          |  |
|                                                                                                    |                    |                |              |               |          |  |
|                                                                                                    |                    |                |              |               | Save     |  |
|                                                                                                    |                    |                |              |               |          |  |
| sert the required information                                                                                | on the concomitte  | ent medicatio  | n used.Click | save to s     | ave the  |  |
| ormation. Information will be                                                                                | displayed in a tal | ole once it is | saved. User  | may add m     | ore than |  |
|                                                                                                    |                    |                |              |               |          |  |
| e medication.                                                                                                |                    |                |              |               |          |  |
| e medication.                                                                                                |                    |                |              |               | A        |  |
| e medication.                                                                                                |                    |                |              |               | Â        |  |
| e medication.<br>Concomittent Medication                                                                     |                    |                |              |               | Â        |  |
| e medication.<br>Concomittent Medication<br>Drug name                                                        |                    |                |              |               | A        |  |
| Concomittent Medication Drug name Dose                                                                       |                    |                |              |               |          |  |
| e medication. Concomittent Medication Drug name Dose                                                         |                    |                |              |               |          |  |
| e medication. Concomittent Medication Drug name Dose Unit                                                    |                    |                |              |               | E        |  |
| Concomittent Medication Drug name Dose Unit Please Select                                                    |                    |                |              |               |          |  |
| Concomittent Medication Drug name Dose Unit Please Select Ergguager                                          |                    |                |              |               |          |  |
| e medication. Concomittent Medication Drug name Dose Unit Please Select Frequency                            |                    |                |              |               |          |  |
| e medication.  Concomittent Medication  Drug name  Dose  Unit Please Select  Frequency  Estimated Date Start |                    |                |              |               |          |  |
| Concomittent Medication Drug name Dose Unit Please Select Frequency Estimated Date Start mm/dd/www           |                    |                |              |               |          |  |
| Concomittent Medication Drug name Dose Unit Please Select Frequency Estimated Date Start mm/dd/yyyy          |                    |                |              |               |          |  |

|          | On         | ice a    | all inforn             | nation has                 | been add                  | ed, click <mark>-</mark> | ave to say    | ve the i     | nformation                 | in the sub              | secti       | on.                    |            |  |  |  |  |
|----------|------------|----------|------------------------|----------------------------|---------------------------|--------------------------|---------------|--------------|----------------------------|-------------------------|-------------|------------------------|------------|--|--|--|--|
|          | IV. C      | CONCO    | MITANT ME              | DICATION(S)                |                           |                          |               |              |                            |                         |             |                        |            |  |  |  |  |
|          | Usa        | ge of Co | oncomittant Me         | edication                  |                           |                          |               |              |                            |                         |             |                        |            |  |  |  |  |
|          | 0          | Yes      |                        |                            |                           |                          | 0 No          |              |                            |                         |             |                        |            |  |  |  |  |
|          |            |          |                        |                            |                           |                          |               |              |                            |                         |             | A                      | .dd        |  |  |  |  |
|          | ١          | 10.      | DRUG<br>NAME           | TOTAL DAILY<br>DOSAGE      | UNIT                      | FREQUENCY                | START<br>DATE | STOP<br>DATE | INDICATION                 | SUSPECTED<br>SAE CAUSE  |             |                        | -          |  |  |  |  |
|          | 1          | I        | xxaser                 | 10                         | ML-Mililitres             | OD                       | 03/11/2022    | -            | Testing                    | Unknown                 | -           | Ū                      | Į.         |  |  |  |  |
|          | •          |          |                        |                            |                           |                          |               |              |                            |                         |             |                        | •          |  |  |  |  |
|          |            |          |                        |                            |                           |                          |               |              |                            |                         |             | Sa                     | ive        |  |  |  |  |
|          | ۸ <i>ب</i> |          |                        | ll oppoar ir               | diacting t                | ha "Canaa                | mitont M      | odioatia     | n" haa haa                 |                         | ully o      |                        | 4          |  |  |  |  |
|          | Αţ         | σορι     | ip up wi               | li appear ir               | idicating ti              | ne Conco                 |               | Jucatio      | n nas bee                  | en succesit             | uny s       | ave<br><sub>Save</sub> | J.         |  |  |  |  |
|          |            |          | anoomittant Ma         | diastion Information       | Saved                     |                          |               |              |                            |                         |             |                        |            |  |  |  |  |
|          |            | 0 00     | Sheomittent Me         | carcation mormation        | Saveu.                    |                          |               |              |                            |                         |             |                        |            |  |  |  |  |
| +        |            |          |                        |                            |                           |                          |               |              |                            | _                       |             |                        |            |  |  |  |  |
| <i>.</i> | Ne<br>Us   | er is    | croll do\<br>s require | wn the pag<br>ed to insert | e until the<br>informatio | next subs<br>on on the r | ection "M     | edical F     | History / Co<br>Drv or anv | oncurent C<br>concurent | omo<br>mort | rbidi<br>biditv        | ity".<br>/ |  |  |  |  |
|          | sul        | ffere    | d during               | g the event                | , followed                | by the lis               | t of the m    | orbidity     | that migh                  | t or might r            | not ca      | ause                   |            |  |  |  |  |
|          | the        | e SA     | E Inforr               | nation in tr               | e by click                | ing the Mark             | button.       |              |                            |                         |             |                        |            |  |  |  |  |
|          |            | Medic    | eal History / C        | concurrent Comorbi         | ditv                      |                          |               |              |                            |                         |             |                        |            |  |  |  |  |
|          | к          | now Me   | dical History/C        | oncurrent comorbidit       | v                         |                          |               |              |                            |                         |             |                        |            |  |  |  |  |
|          | ſ          | O Yes    | 5                      |                            | 3                         |                          | No            |              |                            |                         |             |                        |            |  |  |  |  |
|          |            |          |                        |                            |                           |                          |               |              |                            |                         |             |                        |            |  |  |  |  |
|          |            |          |                        |                            |                           |                          |               |              |                            |                         |             | Save                   |            |  |  |  |  |
|          |            |          |                        |                            |                           |                          |               |              |                            |                         |             |                        |            |  |  |  |  |

| ) Yes                                                                                                    |                             | O No              |                      |                     |             |   |  |
|----------------------------------------------------------------------------------------------------|-----------------------------|-------------------|----------------------|---------------------|-------------|---|--|
|                                                                                                    |                             |                   |                      |                     | Add         |   |  |
| NO. DISEASE/ SYNDROME                                                                                                    | DATE OF ONSET               | DURATION          | STOP DATE            | SUSPECTED SAE CAUSE |             |   |  |
|                                                                                                    |                             | No records found. |                      |                     |             |   |  |
|                                                                                                    |                             |                   |                      |                     | • •         |   |  |
|                                                                                                    |                             |                   |                      |                     |             |   |  |
|                                                                                                    |                             |                   |                      |                     | Save        |   |  |
|                                                                                                    |                             |                   |                      |                     |             |   |  |
| ort the required inform                                                                                                    | ation on the co             | ncomittont mo     | dication us          | od Click <b></b> +  |             |   |  |
| and the required information w                                                                                                    | vill be displayed           | d in a table on   | dication use         | d User may add      | o save line |   |  |
| mation. Information v                                                                                                    | /iii de disdiaved           | a in a table ond  | <i>ce it is save</i> | o. User mav ado     | more than   |   |  |
| > modioation                                                                                                    |                             |                   |                      |                     |             |   |  |
| e medication.                                                                                                    |                             |                   |                      |                     |             |   |  |
| e medication.                                                                                                    |                             |                   |                      |                     |             | 1 |  |
| e medication.                                                                                                    |                             |                   |                      |                     |             |   |  |
| co-Morbidities                                                                                                    |                             |                   |                      |                     |             |   |  |
| e medication.<br>Co-Morbidities                                                                                                    |                             |                   |                      |                     |             |   |  |
| e medication.<br>Co-Morbidities<br>Disease/ Syndrome                                                                                                    |                             |                   |                      |                     |             |   |  |
| e medication.<br>Co-Morbidities<br>Visease/ Syndrome<br>stimated Date of Onset<br>dd/mm/yyyy                                                                                                    |                             |                   |                      |                     |             |   |  |
| e medication.<br>Co-Morbidities<br>Disease/ Syndrome<br>istimated Date of Onset<br>dd/mm/yyyy                                                                                                    |                             |                   |                      |                     |             |   |  |
| e medication.<br>Co-Morbidities<br>Disease/ Syndrome<br>istimated Date of Onset<br>dd/mm/yyyy<br>Duration of comorbidity                                                                                                |                             |                   |                      |                     |             |   |  |
| e medication.<br>Co-Morbidities<br>Disease/ Syndrome<br>Estimated Date of Onset<br>dd/mm/yyyy<br>Duration of comorbidity                                                                                                |                             |                   |                      |                     |             |   |  |
| e medication.<br>Co-Morbidities<br>Disease/ Syndrome<br>Estimated Date of Onset<br>dd/mm/yyyy<br>Duration of comorbidity<br>Date of Resolve (leave blank if comor                                                       | bidity is still on ongoing) |                   |                      |                     |             |   |  |
| e medication.<br>Co-Morbidities<br>Disease/ Syndrome<br>Estimated Date of Onset<br>dd/mm/yyyy<br>Duration of comorbidity<br>Date of Resolve (leave blank if comor<br>dd/mm/yyyy                                         | bidity is still on ongoing) |                   |                      |                     |             |   |  |
| e medication.<br>Co-Morbidities<br>Disease/Syndrome<br>Estimated Date of Onset<br>dd/mm/yyyy<br>Duration of comorbidity<br>Date of Resolve (leave blank if comor<br>dd/mm/yyyy<br>Suspected SAE Cause                   | bidity is still on ongoing) |                   |                      |                     |             |   |  |
| e medication.<br>Co-Morbidities<br>Disease/Syndrome<br>Estimated Date of Onset<br>dd/mm/yyyy<br>Duration of comorbidity<br>Date of Resolve (leave blank if comor<br>dd/mm/yyyy<br>Suspected SAE Cause<br>Please Select  | bidity is still on ongoing) |                   |                      |                     |             |   |  |
| e medication.<br>Co-Morbidities<br>Disease/ Syndrome<br>Estimated Date of Onset<br>dd/mm/yyyy<br>Duration of comorbidity<br>Date of Resolve (leave blank if comor<br>dd/mm/yyyy<br>Suspected SAE Cause<br>Please Select | bidity is still on ongoing) |                   |                      |                     |             |   |  |

|               |                                                                           | s been added, c                         | lick save to save                    | e the information in the                      | e subsection.                       |
|---------------|---------------------------------------------------------------------------|-----------------------------------------|--------------------------------------|-----------------------------------------------|-------------------------------------|
| V             | . Medical History / Concurent Comort                                      | bidity                                  |                                      |                                               |                                     |
| к             | now Medical History/Concurrent comorbio                                   | lity                                    |                                      |                                               |                                     |
|               | • Yes                                                                     |                                         | O No                                 |                                               |                                     |
|               |                                                                           |                                         |                                      |                                               | Add                                 |
|               | NO. DISEASE/ SYNDROME                                                     | DATE OF ONSET                           | DURATION STOP I                      | DATE SUSPECTED SAE CAUSE                      |                                     |
|               | 1 DM                                                                      | 08/03/2019                              | 4 vears -                            | Unknown                                       | 4 1                                 |
|               |                                                                           |                                         | . ,                                  |                                               | <b>•</b>                            |
|               |                                                                           |                                         |                                      |                                               | Save                                |
|               | <ul> <li>Medical History / Concurrent Comort</li> </ul>                   | bidity Information Saved.               |                                      |                                               |                                     |
| Tł<br>to<br>m | nen , further scroll dov<br>fill information whethe<br>ight cause the SAE | vn to "Protocol F<br>er is there any re | Related/ Study P<br>elated procudure | rocedure" subsection. a done according to the | User is required<br>e protocol that |
| ,             |                                                                           | tigational Product/ Procedure           | e done to patient)                   |                                               |                                     |
| ſ             | Any Significant Procedure ( Not as inves                                  | agaaonan rodaoq rrooodare               |                                      |                                               |                                     |
|               | Any Significant Procedure ( Not as inves                                  |                                         | O No                                 |                                               |                                     |
|               | Any Significant Procedure (Not as inves Yes Not applicable                |                                         | No     Unknown                       | n                                             |                                     |
|               | Any Significant Procedure (Not as inves Yes Not applicable Not available  |                                         | Unknown                              | 'n                                            |                                     |

| Yes     No     Not applicable     Unknown     Not available  lease Explain          |           |   |  |
|-------------------------------------------------------------------------------------|-----------|---|--|
| Not applicable Unknown Not available lease Explain uspected SAE Cause Please Select |           |   |  |
| Not available ease Explain uspected SAE Cause Please Select                         |           |   |  |
| lease Explain<br>uspected SAE Cause<br>Please Select                                |           |   |  |
| ispected SAE Cause<br>Please Select                                                 |           |   |  |
| spected SAE Cause<br>Please Select                                                  | 6         |   |  |
| ispected SAE Cause<br>Please Select                                                 |           |   |  |
| ispected SAE Cause<br>Please Select                                                 | į,        |   |  |
| ispected SAE Cause<br>Please Select                                                 | <br>li li |   |  |
| uspected SAE Cause<br>Please Select                                                 | li        |   |  |
| ispected SAE Cause<br>Please Select                                                 |           |   |  |
| Ispected SAE Cause                                                                  |           |   |  |
| Please Select                                                                       |           |   |  |
|                                                                                     | ~         |   |  |
|                                                                                     |           |   |  |
|                                                                                     | Save      |   |  |
|                                                                                     | <br>      |   |  |
| ispected SAE Cause                                                                  |           | 1 |  |
| Please Select                                                                       | ~         |   |  |
| Please Select                                                                       |           |   |  |
| Yes<br>No                                                                           |           |   |  |
| Not applicable                                                                      |           |   |  |
| Not available                                                                       | -         | _ |  |
|                                                                                     |           |   |  |
|                                                                                     | <br>      |   |  |
|                                                                                     |           |   |  |
|                                                                                     |           |   |  |
|                                                                                     |           |   |  |
|                                                                                     |           |   |  |
|                                                                                     |           |   |  |
|                                                                                     |           |   |  |
|                                                                                     |           |   |  |

| Once all information has been added, click <b>save</b> to save the information in the subsection | า.    |
|--------------------------------------------------------------------------------------------------|-------|
| Please Explain                                                                                   |       |
| testing submission                                                                               |       |
|                                                                                                  |       |
|                                                                                                  |       |
|                                                                                                  |       |
|                                                                                                  | le le |
| Suspected SAE Cause                                                                              |       |
| Unknown                                                                                          | ~     |
|                                                                                                  |       |
|                                                                                                  | ave   |
| A popup up will appear indicating the "Protocol Related/ Study Procedure" has been               |       |
| succesfully saved.                                                                               |       |
|                                                                                                  | Save  |
| Protocol Related/ Study Procedure Information Saved.                                             |       |
|                                                                                                  |       |
|                                                                                                  |       |
|                                                                                                  |       |
|                                                                                                  |       |
|                                                                                                  |       |
|                                                                                                  |       |
|                                                                                                  |       |
|                                                                                                  |       |

| - T |                                                                                                    |  |
|-----|----------------------------------------------------------------------------------------------------|--|
| 5.  | Further scroll down to "Other Etiology" subsection and user is then required to insert information whether is there any other etiology that migh cause the SAE. |  |
|     | VII. Other Etiology                                                                                                    |  |
|     | Other Etiology that Possibly Caused the Adverse Event                                                                                                    |  |
|     | Suspected SAE Cause                                                                                                    |  |
|     | Please Select  Save                                                                                                    |  |
|     |                                                                                                    |  |
|     | Suspected SAE Cause Please Select                                                                                                    |  |
|     | Please Select Yes No Not applicable Unknown Not available                                                                                                    |  |
|     | Once all information has been added, click <b>save</b> to save the information in the subsection                                                                |  |
|     | VII. Other Etiology                                                                                                    |  |
|     | Other Etiology that Possibly Caused the Adverse Event N/A                                                                                                    |  |
|     |                                                                                                    |  |
|     | Suspected SAF Cause                                                                                                    |  |
|     | Not applicable                                                                                                    |  |
|     | Save                                                                                                    |  |

|                                                                                                    |                                                             | Save                   |                                                                                                    |
|----------------------------------------------------------------------------------------------------|-------------------------------------------------------------|------------------------|----------------------------------------------------------------------------------------------------|
| Other Etiology Information Saved.                                                                                                    |                                                             |                        |                                                                                                    |
| Next ,user may upload all relevant blood investigatic<br>"Relevant Laboratory Test(s)" subsection.Click on th                                                                                                    | on during investigation od the side and the listing of inve | SAE in the estigation. |                                                                                                    |
| VIII. RELEVANT LABORATORY TEST(S)                                                                                                    |                                                             | Add                    |                                                                                                    |
| NO. LAB TESTS/ PROCEDURES/ INVESTIGATION No records found.                                                                                                    | RESULT DATE FILE                                            | , ·                    |                                                                                                    |
|                                                                                                    |                                                             |                        |                                                                                                    |
| Insert the relevant information related to the laborato<br>Laboratory Test<br>Lab tests/ Procedures/ Investigation                                                                                                    | ory test. Click 👓 to save the                               | information.           | Result or any relevant document<br>related to the laboratory test can<br>uploaded by clicking on the $\bigcirc$ ic<br>to acces the document file or by<br>draging the document over the bo<br>available.   |
| Insert the relevant information related to the laborator<br>Laboratory Test<br>Lab tests/ Procedures/ Investigation<br>Result<br>(Overall laboratory result if normal can be mentioned in general e.g. 'Normal/ 'Within acceptable<br>of any abnormal finding or abnormality to the investigation - to mentioned the abnormality or fir                                 | range' / 'NAD' , incase                                     | information.           | Result or any relevant document<br>related to the laboratory test can<br>uploaded by clicking on the 🕒 ic<br>to acces the document file or by<br>draging the document over the bo<br>available.            |
| Insert the relevant information related to the laborator Laboratory Test Lab tests/ Procedures/ Investigation Result (Overall laboratory result if normal can be mentioned in general e.g. 'Normal/ Within acceptable of any abnormal finding or abnormality to the investigation - to mentioned the abnormality or fir Date mm/dd/yyyy                                 | range' / 'NAD' , incase                                     | information.           | Result or any relevant document<br>related to the laboratory test can<br>uploaded by clicking on the 🕒 ic<br>to acces the document file or by<br>draging the document over the bo<br>available.            |
| Insert the relevant information related to the laborator Laboratory Test Lab tests/ Procedures/ Investigation Result Overall laboratory result if normal can be mentioned in general e.g. Normal/ Within acceptable of any abnormal finding or abnormality to the investigation - to mentioned the abnormality or fir Date mm/dd/yyyy Upload  Select or drag a file PDF | range' / 'NAD' , incase                                     | information.           | Result or any relevant document<br>related to the laboratory test can h<br>uploaded by clicking on the $\bigcirc$ ic<br>to acces the document file or by<br>draging the document over the bc<br>available. |

| 7. Then ,continue to scrol part will be availble for                                                | I down on the page. "Serious Adverse Event Supporting Documents" user to upload the relevent documents.                                                                                                    | "Serious Adverse Event Cover<br>Letter to MREC Template" can be<br>downloaded for user to use as |
|----------------------------------------------------------------------------------------------------|----------------------------------------------------------------------------------------------------|--------------------------------------------------------------------------------------------------|
| IX. SAE SUPPORTING DOCUMENT                                                                         | S                                                                                                    | reference.                                                                                       |
| Cover Letter *                                                                                      |                                                                                                    |                                                                                                  |
| Select or drag files   PDF                                                                          |                                                                                                    |                                                                                                  |
| CIOMS Reporting Documents                                                                           |                                                                                                    |                                                                                                  |
| Select or drag files   PDF                                                                          |                                                                                                    |                                                                                                  |
| Other Supporting Documents                                                                          |                                                                                                    |                                                                                                  |
| + Select or drag files   PDF                                                                        |                                                                                                    |                                                                                                  |
| 1                                                                                                   |                                                                                                    |                                                                                                  |
|                                                                                                    | Save                                                                                                    |                                                                                                  |
| User can upload the "C<br>"Supporting Document"<br>the document over the<br>the version & version d | over Letter to MREC", COIMS Reporting Document" and other<br>' by either click on the e icon to acces the document file or by draging<br>box available.Once a document has been uploaded, user can insert<br>ate to the documents uploaded. File name can also be changed if | be uploaded in this section                                                                      |
| needed. Once all docu<br>uploaded files.                                                            | ments have been uploaded, Click <b>see</b> to complete and save the                                                                                                    |                                                                                                  |
| Cover Letter *                                                                                      |                                                                                                    |                                                                                                  |
| Jownload Cover Letter Template                                                                      |                                                                                                    |                                                                                                  |
|                                                                                                    | View Document History                                                                                                    | Please ensure the file name has                                                                  |
|                                                                                                    | Name dummy-document.pdf                                                                                                    | its name. Files without the                                                                      |
|                                                                                                    | Version *                                                                                                    | extension ".pdf" may have the risk                                                               |
| PDF<br>■ PDF 25 KB                                                                                  | Version Date *                                                                                                    | of not being able to be read later                                                               |
| Download                                                                                            | dd/mm/yyyy                                                                                                    |                                                                                                  |
|                                                                                                    | Remarks                                                                                                    |                                                                                                  |
|                                                                                                    |                                                                                                    |                                                                                                  |
|                                                                                                    |                                                                                                    |                                                                                                  |

|     | Other Supporting Documents View Document History                                                                                                    |                                                                                                    |
|-----|----------------------------------------------------------------------------------------------------|----------------------------------------------------------------------------------------------------|
|     | A popup up will appear indicating the "Supporting Documents" has been succesfully saved                                                                                                    |                                                                                                    |
|     | Supporting Documents Information Saved.                                                                                                    |                                                                                                    |
| 18. | Next, user needs to acknowledge the submisison made at the "Submisison<br>Acknowledgement". Tick on the box () "I acknowledge that I have read, and do hereby<br>accept the terms and conditions contained in NMRR terms and condition document."<br>Submission Acknowledgement<br>I acknowledge that I have read, and do hereby accept the terms and conditions contained in NMRR terms and condition document.<br>I acknowledge that I have read, and do hereby accept the terms and conditions contained in NMRR terms and condition document.<br>I acknowledge that I have read, and do hereby accept the terms and conditions contained in NMRR terms and condition document.<br>I becision History | **Please ensure all the information<br>has been filled up and all the<br>documents required has been<br>uploaded and saved |
|     | # APPROVER NAME DECISION DATE APPROVAL AUTHORITY                                                                                                    |                                                                                                    |
|     | Once submission has been acknowledged, user can submit the entire Serious Adverse Event<br>Reporting Submission by clicking the submit button.<br>X. CONFIRMATION OF SUBMISSION<br>I acknowledge that I have read, and do hereby accept the terms and conditions contained in NMRR terms and condition document.                                                                                                    |                                                                                                    |

| In viewing da<br>the Submissi<br>SAE Initia<br>AN OPEN-LABEL EX<br>COMBINATION THE<br>NMRR ID NMRR ID-<br>Status Approval gra<br>Case ID SAE ID-23-<br>Case Status Case<br>Once a new S<br>user will be b | ta of Serious Adv<br>on will be shown of<br><b>I Report Form</b><br>TENSION STUDY TO EVALU,<br>RAPY IN PATIENTS WITH PA<br>22-02493-GDM Protocol I<br>Inted Via MREC Full Board<br>00046-TR5 : Initial Report<br>Open Report Submissi<br>Serious Adverse F<br>rought to the Seri<br>Verse Event                                                                                                    | erse Event<br>over the top<br><b>1</b><br>ATE THE LONG-TE<br>ROXYSMAL NOCT<br>D R3918-PNH-205<br>on Status Proces<br>Even tRepol<br>ous Advers | Reporting<br>part of the<br>rm safety, tol<br>urnal HEMOGLO<br>50 E Last up<br>sing Submission by<br>rting Submission by | Submission,<br>e display page<br>ERABILITY, AND EFFI<br>OBINURIA<br>dated on Dec 02, 202<br>MREC Secretariat | the General information of<br>e<br>cacy of pozelimab and cemdisiran<br>2<br>een successfully submitte | f The status of new successful<br>submission of a SAE Report will<br>change from "Pending<br>Submission" to "Processing<br>Submission by MREC Secretariat"<br>In Serious Adverse Event Case<br>listing, No of Serious Adverse<br>Event Case Reported indicates the<br>number of Serious Adverse Event<br>Post Ethical ID – Report Type (SAE<br>Report) that has been successfully<br>created by the Serious Adverse<br>Event Corresponding Person (SAE<br>CP) (e.g., 2 means there are one<br>SAE Reports that have been created |
|----------------------------------------------------------------------------------------------------|----------------------------------------------------------------------------------------------------|----------------------------------------------------------------------------------------------------|----------------------------------------------------------------------------------------------------|----------------------------------------------------------------------------------------------------|----------------------------------------------------------------------------------------------------|----------------------------------------------------------------------------------------------------|
| Keyword<br>EXCEL PDF                                                                                                    | Show 10 V entries                                                                                                    | 5                                                                                                    | MREC (                                                                                                    | Case Decision                                                                                                |                                                                                                    | Ethical ID – Initial Report &<br>Serious Adverse Event Post<br>Ethical ID – Follow up Report 1<br>MREC Decision indicates the latest<br>decision assigned by MREC                                                                                                    |
| # NM                                                                                                    | RR ID TITLE<br>TITLE<br>TOPOLOGICAL AND CONTRACT AND CONTRACT | SAE CASE<br>ID<br>SAE ID-23-<br>00046-TR5                                                                                                    | NO OF SAE<br>CASE<br>REPORTED                                                                                            | MREC<br>DECISION<br>Initial<br>Submission                                                                    | Case Open  Case Open Case Open                                                                        | Secretariat to either one of the SAE<br>Report submitted to MREC for<br>processing (latest).                                                                                                    |
| Showing 1 to 1 c                                                                                                    | f 1 entries                                                                                                    |                                                                                                    |                                                                                                    |                                                                                                    | Previous 1 Next                                                                                       | >                                                                                                    |

| eyword  |                                 |                                                                                                    |                         | MREC                          | Case Decision      |      |                |            |      | Ge                    |
|---------|---------------------------------|----------------------------------------------------------------------------------------------------|-------------------------|-------------------------------|--------------------|------|----------------|------------|------|-----------------------|
|         |                                 |                                                                                                    |                         | Sele                          | ect All            |      |                |            | ~    | Sub                   |
| EXCEL   | PDF Show                        | 10 v entries                                                                                                    | SAE CASE<br>ID ∳        | NO OF SAE<br>CASE<br>REPORTED | MREC<br>DECISIC    | N \$ | CASE<br>STATUS | ACTION     |      | - Init<br>sho<br>of N |
| 1       | HANNE ()-<br>E2 (()MED-<br>(EDM | Air (Town Lated)<br>Extension (Harly He<br>Exelosite The Long:<br>Three (Selfery,<br>Thire exelfy, and<br>Efficacy of Posselinate<br>and Combination<br>(Contensities with<br>Decosystem Hermal<br>Hermoglikithuria | SAE ID-23-<br>00046-TR5 | 2                             | Initial<br>Submiss | ion  | Case Open      | ⊘ Ĉ        | Ē    | viev<br>Ad<br>Re      |
| Showing | 1 to 1 of 1 entries             |                                                                                                    |                         |                               |                    |      |                | Previous 1 | Next |                       |
| (       |                                 |                                                                                                    |                         |                               |                    |      |                |            | ÷    |                       |
|         |                                 |                                                                                                    |                         |                               |                    |      |                |            |      |                       |
|         |                                 |                                                                                                    |                         |                               |                    |      |                |            |      |                       |
|         |                                 |                                                                                                    |                         |                               |                    |      |                |            |      |                       |
|         |                                 |                                                                                                    |                         |                               |                    |      |                |            |      |                       |
|         |                                 |                                                                                                    |                         |                               |                    |      |                |            |      |                       |
|         |                                 |                                                                                                    |                         |                               |                    |      |                |            |      |                       |

In Serious Adverse Event Case isting the following action icons are accessible to user:

- Show 

   icon to view of the General Serious Adverse Event Submission of Serious Adverse Event Post Ethical ID (SAE Case)
- Initial Submission (2) icon to show the initial registration data of NMRR ID Submission
- SAE Report Listing i icon to view the detail listing of Serious Adverse Event Post Ethical ID – Report Type (SAE Report)

| # | NMRR<br>ID <b>V</b>                                                          | TITLE                                                                                                    | SAE ID                                                           | SUBJECT | CASE<br>STATUS | REPORT<br>STATUS                                   | DATE OF<br>SUBMISSION | IS<br>SUSAR | ACTIO | N |   |   |
|---|------------------------------------------------------------------------------|----------------------------------------------------------------------------------------------------|------------------------------------------------------------------|---------|----------------|----------------------------------------------------|-----------------------|-------------|-------|---|---|---|
| 1 | 144000<br>(0-00-<br>(0-00-<br>(0-00-<br>(0-00-<br>(0-00-<br>(0-00-)))))))))) | Air (Eper-Galial)<br>Erternitor Staffy<br>Is-Evenator Staffy<br>Saffyy,<br>Tolecology (Sere)<br>Biffeeny of<br>Miceology (Miceology)<br>Combination<br>Combination<br>Combination<br>Combination<br>Combination<br>Combination<br>Combination<br>Recovered<br>Networks     | SAE ID-<br>23-<br>00046-<br>TR5-<br>Follow-<br>up<br>Report<br>1 | XXX-1   | Case<br>Open   | Pending<br>Submission                              | 16/05/2023            | No          | 0     |   | Ū | Ô |
| 2 | 144488<br>(0-00-<br>10480)<br>(1048)                                         | Air (Epsen Latter)<br>Enformer (Staty)<br>In Costantin (Staty)<br>In Costantin (Staty)<br>Saflety,<br>Toterostifty, and<br>Officanty of<br>Proceedination<br>(Comparison (Staty)<br>Therapy (In<br>Parage) (In<br>Parage) (In<br>Parage) (In<br>Parage) (In<br>Parage) (In | SAE ID-<br>23-<br>00046-<br>TR5-<br>Initial<br>Report            | XXX-1   | Case<br>Open   | Processing<br>Submission<br>by MREC<br>Secretariat | 16/05/2023            | No          | 0     |   | ď |   |

n Serious Adverse Event Report isting, the following action icons are accessible to user

- Show 

   icon to view of the General Serious Adverse Event Submission of Serious Adverse Event Post Ethical ID – Report Type (SAE Report)
- Initial Submission i icon to show the initial registration data of NMRR ID Submission
- Follow up Report *c* icon to add/send a new follow up SAE Case (create a new SAE Report)
- Edit icon to edit SAE Reporting submission (icon available only for SAE Report Submission with status "Pending Submission")
- Bin i icon to SAE Reporting submission (icon available only in SAE Report Submission with status "Pending Submission")

### 2.0 – Existing Serious Adverse Event Submission

### 2.1 – Viewing an existing Serious Adverse Event Submission (SAE Case & SAE Report)

| No       | Step-by-step instructions                                                                                                    | Remark |
|----------|----------------------------------------------------------------------------------------------------|--------|
| No<br>1. | Step-by-step instructions<br>Scroll over the main menu located on the side of displayed page, go to "My Submission."<br>Then Click on the "Post Ethical"<br>(1)<br>(2)<br>My Submissions<br>Advancing Medical Research Register<br>Advancing Medical Research in Malaysia<br>My Research<br>SHORTCUT<br>Create New Post Ethical<br>Create New Post Ethical<br>Create New Post Ethical | Remark |
|          | Create New Publication Presentation<br>> P&P<br>DIRECTORIES<br>Medical Research<br>Investigators & Researchers                                                                                                    |        |

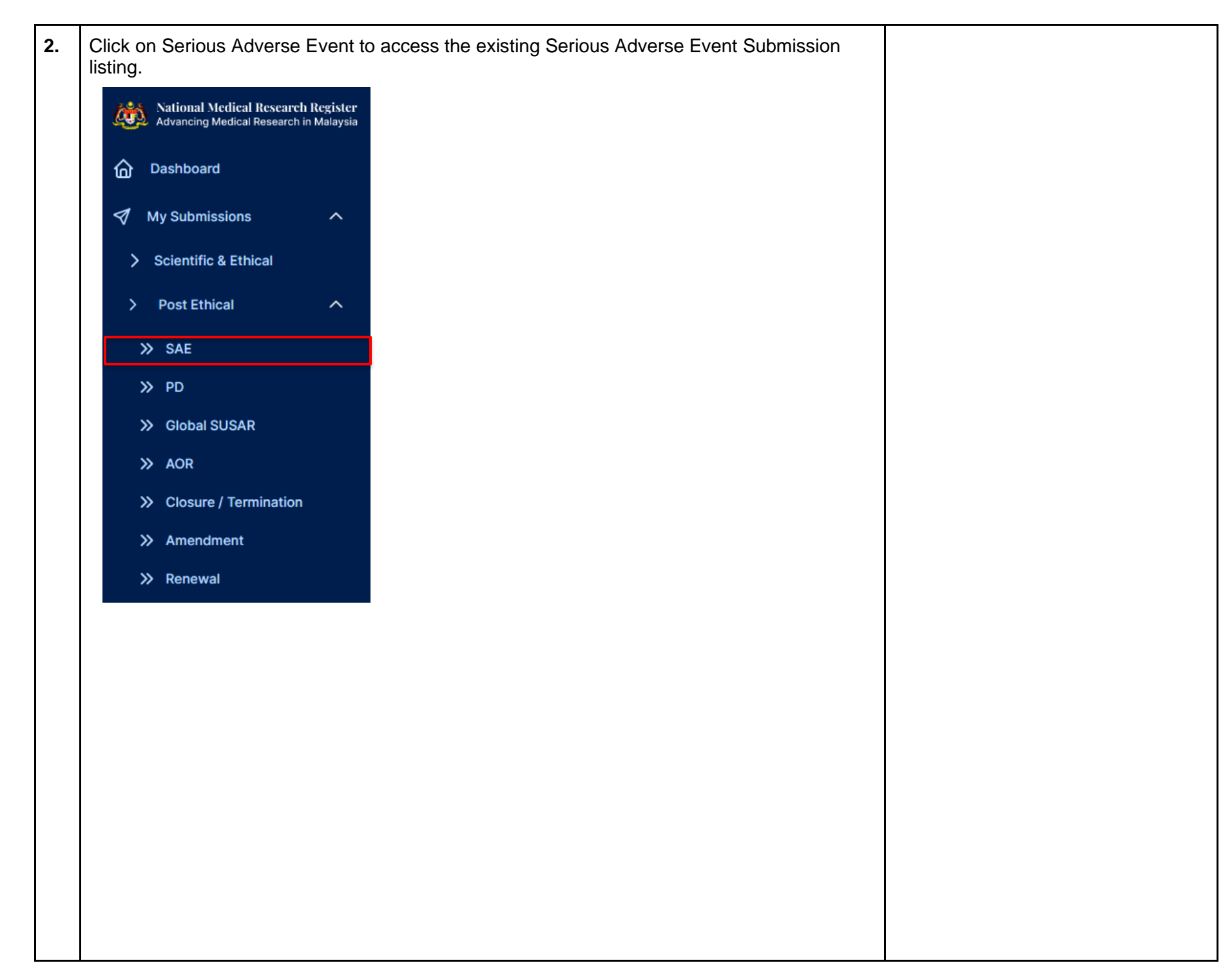

| ious Ad                   | lverse       | Event               |                                                                                                    |                         |                                  |                       |                |                                                                                                    |                | Event Reporting Submission.<br>Therefore, Serious Adverse Event                                                                                       |
|---------------------------|--------------|---------------------|----------------------------------------------------------------------------------------------------|-------------------------|----------------------------------|-----------------------|----------------|----------------------------------------------------------------------------------------------------|----------------|----------------------------------------------------------------------------------------------------|
| word                      |              |                     |                                                                                                    |                         | MREC Case                        | e Decision            |                |                                                                                                    |                | Reporting Submission will be referred                                                                                                    |
| earch <mark>NMRR I</mark> | ID, Researd  | ch ID or Title of t | the Submission                                                                                                    |                         | Select Al                        | I                     |                |                                                                                                    | ~              | Event Post Ethical ID or Serious                                                                                                    |
| KCEL                      | F Shov       | v 10 v ent          | tries                                                                                                    |                         |                                  |                       |                |                                                                                                    |                |                                                                                                    |
|                           | #            | NMRR ID             | TITLE                                                                                                    | SAE CASE<br>ID \$       | NO OF SAE<br>CASE \$<br>REPORTED | MREC<br>DECISION      | CASE<br>STATUS | ACTION                                                                                                    |                | In Serious Adverse Event Case                                                                                                    |
|                           | 1            |                     | Ser Faller Control (1997)<br>Series (1997)<br>Series (1997)<br>Seri                                                                                                    | SAE ID-23-<br>00062-7Q4 | 1                                | Pending<br>Submission | Case Open      | <ul> <li>○</li> <li>□</li> <li>□</li></ul> |                | <ul> <li>Show o icon - to view of the General Serious Adverse Event Submission of Serious Adverse</li> </ul>                                          |
|                           | 2            |                     | St Faster Calified<br>in Homose Provide Color<br>Statistical Processing<br>Colored Color Color<br>Statistical Processing<br>Colored Color<br>Statistical Processing<br>Colored Color<br>Colored Color<br>Color<br>Colored Color<br>Color<br>Colored Color<br>Color<br>Colored Color<br>Color<br>Colored Color<br>Color<br>Color<br>Colored Color<br>Color<br>Co | SAE ID-23-<br>00046-TR5 | 2                                | Initial<br>Submission | Case Open      | O 🗋 🗄                                                                                                    |                | <ul> <li>Event Post Ethical ID (SAE Case)</li> <li>Initial Submission 1 icon - to show the initial registration data of NMRR ID Submission</li> </ul> |
| howing 1 to 2             | of 2 entries | 1                   |                                                                                                    |                         |                                  |                       |                | Pr                                                                                                    | revious 1 Next | <ul> <li>SAE Report Listing i icon - to<br/>view the detail listing of Serious</li> <li>Adverse Event Post Ethical ID</li> </ul>                      |

| Serious                                                                                                   | Adverse                                                                | Event                                |                                                                                                    |                                           |                               |                                           |                |            |                       |         | • Prir                            | ncipal / Coordinating                                                                                           |
|----------------------------------------------------------------------------------------------------|------------------------------------------------------------------------|--------------------------------------|----------------------------------------------------------------------------------------------------|-------------------------------------------|-------------------------------|-------------------------------------------|----------------|------------|-----------------------|---------|-----------------------------------|----------------------------------------------------------------------------------------------------|
| Keyword                                                                                                   |                                                                        |                                      |                                                                                                    |                                           | MREC Cas                      | se Decision                               |                |            |                       |         | Inve                              | estigator (PI)                                                                                                  |
| Search N                                                                                                  | IMRR ID, Researc                                                       | ch ID or Title of                    | the Submission                                                                                                    |                                           | Select A                      | ,UL                                       |                |            |                       | ~       | • Ma                              | in Corresponding Pers                                                                                           |
| EXCEL                                                                                                    | PDF Show                                                               | v 10 v er<br>NMRR ID                 | ntries<br>TITLE                                                                                                    | SAE CASE<br>ID<br>SAE ID-23-<br>00062-7Q4 | NO OF SAE<br>CASE<br>REPORTED | MREC<br>DECISION<br>Pending<br>Submission | CASE<br>STATUS | ACTION     | 0:::                  |         | Bac<br>(Bac<br>Ser<br>Cool<br>Ser | )<br>ckup Corresponding Po<br>ickup CP)<br>rious Adverse Event<br>ordinator (SAE Coordin<br>rious Adverse Event |
|                                                                                                    |                                                                        |                                      | September 2018<br>Billingen als Readerants<br>Billingen als Readerants<br>Billingen als Readerants<br>September 2018<br>Readerants (2018)<br>Readerants (2018)<br>Readerants (2018)<br>Readerants (2018)                                                                                                    |                                           |                               |                                           |                |            |                       |         |                                   | responding Person (S                                                                                            |
|                                                                                                    | 2                                                                      | normality of<br>the constants<br>and | Bio Conservational<br>en internation internation<br>de la consensation internation<br>de la consensation de la conserva-<br>nation international<br>de la conservation de la conservation<br>de la conservation de la conservation<br>de la conservation de la conservation<br>de la conservation de la conservation<br>de la conservation de la conservation<br>de la conservation de la conservation<br>de la conservation de la conservation<br>de la conservation de la conserva-<br>ción de la conservation de la conserva-<br>ción de la conservation de la conserva-<br>ción de la conservation de la conserva-<br>ción de la conservation de la conservation<br>de la conservation de la conservation<br>de la conservation<br>de la conservation<br>de | SAE ID-23-<br>00046-TR5                   | 2                             | Initial<br>Submission                     | Case Open      | 00         | 9<br>11               |         |                                   |                                                                                                    |
|                                                                                                    |                                                                        |                                      | and the state of the state of t                                                                                                    |                                           |                               |                                           |                |            |                       |         |                                   |                                                                                                    |
| Showing                                                                                                   | 1 to 2 of 2 entries                                                    | s                                    | -                                                                                                    |                                           |                               |                                           |                |            | Previous 1            | Next    |                                   |                                                                                                    |
| Showing<br>Chece Clicke<br>the Serie<br>General Seriou<br>SAE Case ID<br>SAE ID-23-0004<br>Site Conducted | 1 to 2 of 2 entries<br>ed, user<br>ous Ad<br>us Adverse B<br>46-TR5 () | s<br><b>verse E</b><br>Event Study   | able to view<br>Event Post                                                                                                    | v the da<br><b>Ethical</b>                | ita of Ger<br>ID (SAE         | neral Serio<br><b>Case)</b>               | ous Adv        | erse Ev    | Previous 1            | Ibmissi | 'n                                |                                                                                                    |
| Showing<br>CCE Clicke<br>the Serie<br>seneral Seriou<br>SAE Case ID<br>SAE ID-23-0004<br>Site Conducted   | 1 to 2 of 2 entries<br>ed, user<br>ous Ad<br>us Adverse E<br>46-TRS () | s<br><b>verse E</b><br>Event Study   | able to view<br>Event Post<br>Information                                                                                                    | v the da<br>Ethical                       | ita of Ger<br><b>ID (SAE</b>  | neral Serio<br><b>Case)</b>               | ous Adv        | erse Ev    | Previous 1            | Next    | 'n                                |                                                                                                    |
| Showing<br>Chee Clicke<br>the Seriou<br>SAE Case ID<br>SAE ID-23-0004<br>Site Conducted<br>NAME OF INV    | 1 to 2 of 2 entries<br>ed, user<br>ous Ad<br>us Adverse E<br>46-TR5 () | s<br><b>verse E</b><br>Event Study   | able to view<br>Event Post<br>Information                                                                                                    | v the da<br>Ethical                       | ta of Ger<br>ID (SAE          | neral Serio<br><b>Case)</b>               | DUS Adv        | E CONDUCTE | Previous 1<br>vent Su | Ibmissi | 'n                                |                                                                                                    |

| SAE Case : SAE ID-2<br>NMRR ID Proto<br>Status Approval granted via MREC Full Board<br>SAE Post Ethical Status Case Open<br>Following the general in<br>the site involved & List of<br>Reporting Investigator | 3-00046<br>formation,<br>of Serious / | -TR5<br>Post Ethic<br>User will &<br>Adverse E | allo SAE ID-23-00046-TR5<br>De able to see th<br>Event Reporting | Last updated on Dec 02, 2022                               | gned to           |                                                             |
|----------------------------------------------------------------------------------------------------|---------------------------------------|------------------------------------------------|------------------------------------------------------------------|------------------------------------------------------------|-------------------|-------------------------------------------------------------|
| Corresponding Person                                                                                                    |                                       |                                                |                                                                  |                                                            |                   |                                                             |
| List Of SAE Reporting                                                                                                    |                                       |                                                |                                                                  |                                                            | <b>A</b>          | Liser may view the data of the                              |
| E REPORT ID                                                                                                    | DAY<br>AWARENESS<br>TO<br>REPORTING   | ONSET<br>DATE                                  | REPORTING<br>INVESTIGATOR                                        | MREC REPORT DECISION                                       |                   | Serious Adverse Event Post<br>Ethical ID - Report Type (SAE |
| E ID-23-00046-TR5 - Initial Report                                                                                                    | 1                                     | 02/02/2023                                     | (b. Marra-Salisandraam                                           | Processing Submission by MREC Secretariat                  | o                 | inside the list of SAE Reporting                            |
| E ID-23-00046-TR5 - Follow-up Report 1                                                                                                    | 1                                     | 02/02/2023                                     | D-Harra Salazattan                                               | Pending Submission                                         | ο                 | available                                                   |
| Other than that user al                                                                                                    | so will be a<br>cision Histo          | ble to see<br>ory is avai                      | the Decision H<br>lable at the bot                               | listory of the SAE Case that<br>tom of the data submission | at has<br>n page. |                                                             |
| been submitted. The de                                                                                                    |                                       |                                                |                                                                  |                                                            |                   |                                                             |
| been submitted. The de                                                                                                    |                                       |                                                |                                                                  |                                                            |                   |                                                             |
| Decision History                                                                                                    |                                       |                                                | DECISION DATE                                                    | APPROVAL AUTHORITY                                         |                   |                                                             |

| Serious                     | Adverse        | Event                      | 1. SAE Case is a reference term<br>used referring to a particular grou |      |                                                           |                             |        |                                                                                                    |
|-----------------------------|----------------|----------------------------|------------------------------------------------------------------------|------|-----------------------------------------------------------|-----------------------------|--------|----------------------------------------------------------------------------------------------------|
| Keyword                     |                |                            |                                                                        | MRE  | C Case Decision                                           |                             |        | Adverse Event Post Ethical ID                                                                                                    |
| Search N<br>EXCEL<br>#<br>1 | MRR ID, Resear | ch ID or Title of the Subr | mission                                                                | 2 Se | lect All<br>MREC DECISION<br>Request for more information | CASE<br>STATUS<br>Case Open | ACTION | <ul> <li>(e.g. ID 001)</li> <li>SAE Report is the details report sequence of the Serious Adverse Event Post Ethical ID. It represented by the report type at the end of the Serious Adverse Event Post Ethical ID</li> <li>(e.g. ID 001 – initial report, ID 001 – follow up report 1, ID 001 – follow up report 2, and so on)</li> <li>2. SAE Case listing shows information as a group report which latest MREC Decision made on either one of the submissions is displayed</li> <li>SAE Report listing show information of each sequence report as individual status of the current MREC Decision</li> <li>3. Comparing Data in between reports only available in SAE Report view ⊙ icon</li> </ul> |

|                                         | Adverse E                                                          | vent Report                                                                                                    |                                                           |                                       |                                       |                                                 |                                                    |                                       |                                    |                                  |
|-----------------------------------------|--------------------------------------------------------------------|----------------------------------------------------------------------------------------------------|-----------------------------------------------------------|---------------------------------------|---------------------------------------|-------------------------------------------------|----------------------------------------------------|---------------------------------------|------------------------------------|----------------------------------|
| ord                                     |                                                                    |                                                                                                    |                                                           |                                       | N                                     | IREC Case Decision                              |                                                    |                                       |                                    |                                  |
| rch NM                                  | RR ID, Research                                                    | ID or Title of the Sub                                                                                                    | mission                                                   |                                       |                                       | Select All                                      |                                                    |                                       |                                    |                                  |
| EL                                      | PDF Show                                                           | 10 v entries                                                                                                    |                                                           |                                       |                                       |                                                 |                                                    |                                       |                                    |                                  |
| #                                       | NMRR ID                                                            |                                                                                                    | SAE ID 🖕                                                  | SUBJECT ID $_{\downarrow \over \psi}$ | CASE<br>STATUS                        | ♦ REPORT<br>STATUS                              | DATE OF<br>SUBMISSION                              | IS SUSAR $_{ij}$                      | ACTION                             |                                  |
| 1                                       | 100480 (b)-<br>022<br>02340(b)-<br>02344                           | Min Tapate Lautel<br>Bankarana Managari<br>Bankarana Managari<br>Bankaran Managari<br>Managari<br>Minagari<br>Minagari<br>M | SAE ID-<br>23-<br>00046-<br>TR5-<br>Initial<br>Report     | XXX-1                                 | Case Open                             | Request for<br>more<br>information              | 16/05/2023                                         | No                                    | <b>⊙</b> <sup>^</sup>              | ď 🗄                              |
| 2                                       | 100000 (B-<br>-<br>-<br>-<br>                                      | Mr. Figure Later<br>Bookings: Mr. 2004<br>Bookings: Mr. 2004<br>Roberts, 2004<br>March 2004<br>March 20                                                                                                    | SAE ID-<br>23-<br>00046-<br>TR5-<br>Follow-up<br>Report 1 | XXX-1                                 | Case Open                             | Pending<br>Submission                           | 16/05/2023                                         | No                                    | 0,                                 | <b>û</b> (1)                     |
|                                         |                                                                    |                                                                                                    |                                                           |                                       |                                       |                                                 |                                                    |                                       |                                    |                                  |
| lay<br>mat<br>will                      | page will<br>ion <b>(Seri</b><br>be able                           | I then shov<br>ious Adve<br>to see the                                                                                                    | v the ge<br><b>rse Ev</b> e<br>Genera                     | eneral inf<br>ent Repo<br>al Seriou   | format<br>ort Ty<br>s Adv             | tion of the s<br><b>pe and Re</b><br>erse Subrr | Submisiso<br>• <b>port Sub</b> i<br>•ission (the   | n with \$<br><b>nissio</b> i<br>same  | SAE. F<br><b>n Stat</b><br>as in t | Repor<br><b>us)</b> a<br>the S/  |
| lay<br>mat<br>will<br>> vie             | page will<br>ion <b>(Ser</b> i<br>be able<br>w).                   | I then shov<br>ious Adve<br>to see the                                                                                                    | v the ge<br>rse Eve<br>Genera                             | eneral inf<br>ent Repo<br>al Seriou   | <sup>f</sup> ormat<br>ort Ty<br>s Adv | tion of the s<br><b>pe and Re</b><br>erse Subm  | Submisiso<br><b>port Sub</b> i<br>iission (the     | n with {<br><b>nissio</b> i<br>∋ same | SAE. F<br><b>n Stat</b><br>as in t | Repor<br><b>us)</b> ai<br>the S/ |
| lay<br>mat<br>will<br>vie<br>E <b>F</b> | page will<br>ion <b>(Seri</b><br>be able<br>∍w).<br><b>ollow-</b>  | I then shov<br>ious Adve<br>to see the<br>·Up Repo                                                                                                    | v the ge<br>rse Eve<br>Genera<br>ort Fo                   | eneral inf<br>ent Repo<br>al Seriou   | format<br>ort Ty<br>s Adv             | tion of the s<br><b>pe and Re</b><br>erse Subm  | Submisiso<br><b>port Sub</b><br>nission (the       | n with {<br>nissio<br>same            | SAE. F<br>n Stat<br>as in t        | Repor<br><b>us)</b> ar<br>the SA |
| lay<br>mat<br>will<br>> vie<br>E F      | page will<br>ion <b>(Ser</b> i<br>be able<br>∍w).<br><b>ollow-</b> | I then shov<br>ious Adve<br>to see the<br>•Up Repo                                                                                                    | v the ge<br>rse Eve<br>Genera<br>ort Fo                   | eneral inf<br>ent Repo<br>al Seriou   | format<br>ort Ty<br>s Adv             | tion of the s<br>pe and Re<br>erse Subm         | Submisiso<br>port Subinission (the<br>bec 02, 2022 | n with {<br>nissio<br>} same          | SAE. F<br>n Stat<br>as in t        | Repor<br><b>us)</b> a<br>the S/  |

| In vie<br>able t<br>attent | wing the <b>SA</b><br>o download<br>ion or reference | <b>E Report</b> ,<br>attachment<br>ence (if any) | user is able to view<br>file if MREC Secre<br>in the decision his | v the entire submisetariat has uploade<br>story. To download | sssion data. Us<br>ed any docume<br>I, click on the | er also will b<br>nts for user's<br>icon next | be<br>s<br>to                                                     |
|----------------------------|------------------------------------------------------|--------------------------------------------------|-------------------------------------------------------------------|--------------------------------------------------------------|-----------------------------------------------------|-----------------------------------------------|-------------------------------------------------------------------|
| Decisi                     |                                                      | ionty list.                                      |                                                                   |                                                              |                                                     |                                               |                                                                   |
| Decisi                     | on History                                           |                                                  |                                                                   |                                                              |                                                     |                                               |                                                                   |
| #                          | DECISION                                             |                                                  |                                                                   | DECISION DATE                                                | APPROVAL AUTHORI                                    | TY                                            |                                                                   |
| 1                          | Initial Subm                                         | ission                                           |                                                                   | 16/05/2023 17:32:23                                          | Investigator                                        |                                               |                                                                   |
| 2                          | Undergoing                                           | Review by SAESC                                  |                                                                   | 24/05/2023 00:00:00                                          | MREC Secretariat                                    |                                               |                                                                   |
| 3                          | Request for                                          | more information                                 |                                                                   | 24/05/2023 00:00:00                                          | MREC Secretariat                                    | ⊻                                             |                                                                   |
| Comp<br>List o<br>Repo     | are in betwo<br>f the Seriou<br>rting Inform         | een different<br>s Adverse E<br>ation of the S   | SAE Report subm<br>vent Reporting und<br>SAE Report               | nitted. To compare<br>der the General Se                     | e, click on the E                                   | <ul> <li>icon in the<br/>Event</li> </ul>     | €<br>                                                             |
|                            | DAY<br>AWARENESS<br>TO<br>REPORTING                  | ONSET<br>DATE                                    | REPORTING<br>INVESTIGATOR                                         | MREC REPORT DECISION                                         |                                                     |                                               | As reference, the blue colour<br>highlight indicates that user is |
|                            | 1                                                    | 02/02/2023                                       | Dr. Hanna Satranamann                                             | Processing Submission I                                      | by MREC Secretariat                                 | •                                             | By clicking is icon on the initial                                |
| irt 1                      | 1                                                    | 02/02/2023                                       |                                                                   | Pending Submission                                           |                                                     | ο                                             | these 2 SAE Reports                                               |
| <                          |                                                      | _                                                |                                                                   |                                                              |                                                     |                                               |                                                                   |
|                            |                                                      |                                                  |                                                                   |                                                              |                                                     |                                               |                                                                   |
|                            |                                                      |                                                  |                                                                   |                                                              |                                                     |                                               |                                                                   |
|                            |                                                      |                                                  |                                                                   |                                                              |                                                     |                                               |                                                                   |
|                            |                                                      |                                                  |                                                                   |                                                              |                                                     |                                               |                                                                   |

| Severe Advers Event R                                              |                                                           |                                                                                                    |
|--------------------------------------------------------------------|-----------------------------------------------------------|----------------------------------------------------------------------------------------------------|
| NMRR ID Protocol II<br>Status Approval granted via MREC Full Board | D Post Ethical ID SAE ID-23-00046-TR5 🗎 Last updated on D | Vec 02, 2022                                                                                           |
| Serious Adverse Event Detail Informat                              | tion                                                      |                                                                                                    |
| SAE Report Type<br>Follow-up Report 1                              | Initial Report                                            | The blue-coloured information<br>represents the set of data from the<br>Initial Report as shown at the |
| Reporting Investigator                                             | Tearror Teatron at same                                   | "Compare Report" header locate<br>at the top of the display page                                       |
|                                                                    |                                                           |                                                                                                    |
| Corresponding Person                                               | another Charge Nac Stat.                                  |                                                                                                    |

| No        | Ste                                                                                                    | ep-by-step instructions                                                                                                   | Remark                                                                                                    |
|-----------|----------------------------------------------------------------------------------------------------|----------------------------------------------------------------------------------------------------|----------------------------------------------------------------------------------------------------|
| <u>1.</u> | Ste<br>In the case where user wants to sub<br>Post Ethical ID (SAE Case). Scroll<br>go to "My Submission". Then Click of | Property of the Serious Adverse Event<br>over the main menu located on the side of display page,<br>in the "Post Ethical" | Remark<br>Submission of Follow Up Serious<br>Adverse Event Reporting can be<br>done at any time following a<br>complete submission of a Serious<br>Adverse Event ID – Initial Report.<br>MREC may also request user/site for<br>a Follow Up SAE Reporting<br>Submission with decision status<br>"Request for More Information" or<br>"Follow Up Submission Required" |
|           |                                                                                                    |                                                                                                    |                                                                                                    |

| 2. | Click on Serious Adverse Event to access the existing Serious Adverse Event Submission<br>listing.<br>National Medical Research Register<br>Advancing Medical Research in Malaysia<br>Dashboard<br>My Submissions | Please note that one NMRR ID might<br>have a multiple <b>Serious Adverse</b><br><b>Event Reporting Submission</b> .<br>Therefore, Serious Adverse Event<br>Reporting Submission will be referred<br>according to the <b>Serious Adverse</b><br><b>Event Post Ethical ID</b> or <b>Serious</b><br><b>Adverse Event Case ID</b> |
|----|----------------------------------------------------------------------------------------------------|----------------------------------------------------------------------------------------------------|
|    | > Scientific & Ethical                                                                                                    |                                                                                                    |
|    | > Post Ethical                                                                                                    |                                                                                                    |
|    | >> SAE                                                                                                    |                                                                                                    |
|    | >> PD                                                                                                    |                                                                                                    |
|    | >> AOR                                                                                                    |                                                                                                    |
|    | >> Closure / Termination                                                                                                    |                                                                                                    |
|    | >> Amendment                                                                                                    |                                                                                                    |
|    | » Renewal                                                                                                    |                                                                                                    |
|    |                                                                                                    |                                                                                                    |

In Serious Adverse Event Case Listing, the following action icons are accessible to user:

- Show 

   icon to view of the General Serious Adverse Event Submission of Serious Adverse Event Post Ethical ID (SAE Case)
- Initial Submission (2) icon to show the initial registration data of NMRR ID Submission
- SAE Report Listing icon to view the detail listing of Serious Adverse Event Post Ethical ID – Report Type (SAE Report)

| eyword                                                   |                                                         |                                                                                                    |                                             |                             | Ν                        | IREC Case               | Decision                           |                 |                |            |         |
|----------------------------------------------------------|---------------------------------------------------------|----------------------------------------------------------------------------------------------------|---------------------------------------------|-----------------------------|--------------------------|-------------------------|------------------------------------|-----------------|----------------|------------|---------|
| Search N                                                 | MRR ID, Researd                                         | ch ID or Title of t                                                                                                    | the Submiss                                 | ion                         |                          | Select All              |                                    |                 |                |            | ~       |
| #                                                        | PDF Show                                                | v 10 V ent                                                                                                    | tries<br>≰ I                                | GAE CASE<br>D ∳             | NO OF S<br>CASE          | SAE                     | MREC<br>DECISION                   | ÷               | CASE<br>STATUS | ACTION     |         |
| 1                                                        |                                                         | An Toron ( day<br>territory ( day<br>territory) ( day<br>territory) ( day<br>territory) ( day<br>day<br>territory) ( day<br>territory) ( day<br>territory) ( day<br>territory) | S                                           | AE ID-23-<br>0046-TR5       | 2                        |                         | Request for<br>more<br>information |                 | Case Open      | <b>O</b> Û |         |
|                                                          |                                                         |                                                                                                    |                                             |                             |                          |                         |                                    |                 |                |            |         |
| en, Se<br>k on t<br>Seriou                               | rious Adv<br>he ໔ icor<br>I <b>s Advers</b>             | erse Even<br>a at the inf<br>e Event Re                                                                                                    | nt Repo<br><b>tended</b><br>eport           | rt List w<br><b>SAE R</b>   | vill be<br><b>epor</b> t | display                 | ed. To c                           | create          | a follov       | v up sul   | bmissic |
| en, Se<br>k on t<br>Seriou<br>Keyword<br>Search          | rious Adv<br>he 🕜 icor<br>Is Advers                     | erse Even<br>a at the inf<br>e Event Re<br>arch ID or Title o                                                                                                    | nt Repo<br>tended<br>eport                  | rt List w<br>SAE R          | vill be<br>eport         | display                 | ed. To c                           | create          | a follov       | v up sul   | bmissic |
| en, Se<br>k on t<br>Seriou<br>Keyword<br>Searct<br>ExCEL | Prious Adv<br>he C icor<br>is Advers<br>A NMRR ID, Rese | erse Even<br>a at the inf<br>e Event Re<br>arch ID or Title o<br>how 10 ~ e                                                                                                    | nt Repo<br>tended<br>eport<br>of the Submis | rt List w<br>SAE R<br>ssion | rill be<br>eport         | MREC Case<br>Select All | ed. To c<br>Decision               | E OF<br>MISSION | a follov       |            | bmissic |

This can only be accessible by user hat has been assigned with a role sither as:

- Principal / Coordinating Investigator (PI)
- Main Corresponding Person (Main CP)
- Backup Corresponding Person (Backup CP)
- Serious Adverse Event Coordinator (SAE Coordinator)
- Serious Adverse Event Corresponding Person (SAE CP)

| Genera<br>Serious<br>availab              | al Serious Adverse Eve<br>s Adverse Event Repor<br>le is shown at the poin                                 | It is advisable for user to always<br>refer to the List of Serious Adverse<br>Event Reporting in the "General<br>Serious Adverse Event Reporting<br>Information" |                                   |                                           |                                                     |      |  |
|-------------------------------------------|----------------------------------------------------------------------------------------------------|----------------------------------------------------------------------------------------------------|-----------------------------------|-------------------------------------------|-----------------------------------------------------|------|--|
| List Of SAE                               | Reporting                                                                                                  |                                                                                                    |                                   |                                           |                                                     | Î    |  |
| NO.                                       | SAE REPORT ID                                                                                              | DAY<br>AWARENESS<br>TO<br>REPORTING                                                                                                    | ONSET<br>DATE                     | REPORTING                                 | MREC REPORT DECISION                                |      |  |
| 1                                         | SAE ID-23-00046-TR5 - Initial Report                                                                       | 1                                                                                                    | 02/02/2023                        | Street Second                             | Processing Submission by MREC Secretaria            | •    |  |
| Insert r<br>Event l<br>without<br>Serious | relevant new informatio<br>Detail Information" und<br>t any changes happene<br>Adverse Event Detail Inform | on (if any) in<br>er and clic<br>ed in this so<br>ation                                                                                                    | nto the "<br>ck save<br>ubsectior | Subject Informa<br>we to save the<br>n) . | tion" under "Serious Adv<br>information added (ever | erse |  |
| Gender                                    |                                                                                                    |                                                                                                    |                                   |                                           |                                                     |      |  |
| • N                                       | lale                                                                                                    |                                                                                                    |                                   | Female                                    |                                                     |      |  |
| Year of                                   | Birth *                                                                                                    |                                                                                                    |                                   |                                           |                                                     |      |  |
| 1964                                      |                                                                                                    |                                                                                                    |                                   |                                           |                                                     |      |  |
| Age *<br>Age will b                       | be auto calculated by a full years                                                                         |                                                                                                    |                                   |                                           |                                                     |      |  |
| 59                                        |                                                                                                    |                                                                                                    |                                   |                                           |                                                     |      |  |
| Weight                                    | (kg)                                                                                                    |                                                                                                    |                                   |                                           |                                                     |      |  |
| 102                                       |                                                                                                    |                                                                                                    |                                   |                                           |                                                     |      |  |
| Height                                    | (cm)                                                                                                    |                                                                                                    |                                   |                                           |                                                     |      |  |
| 170                                       |                                                                                                    |                                                                                                    |                                   |                                           |                                                     |      |  |
|                                           |                                                                                                    |                                                                                                    |                                   |                                           | Se                                                  | ve   |  |
|                                           |                                                                                                    |                                                                                                    |                                   |                                           |                                                     |      |  |

|    | A popup up will app<br>Information" subsec                                                                                                    | ear indica                                                                                                    | ating the "<br>been succ                                                                    | Serious Advers<br>esfully saved                                                           | se Event Detail Informatio                                                             | n – Subje                           | Ct<br>Save |                                                                                                  |
|----|----------------------------------------------------------------------------------------------------|----------------------------------------------------------------------------------------------------|---------------------------------------------------------------------------------------------|-------------------------------------------------------------------------------------------|----------------------------------------------------------------------------------------|-------------------------------------|------------|--------------------------------------------------------------------------------------------------|
| 5. | Once Serious Adver<br>Follow Up Report<br>displayed at the top<br>SAE Follow-Up R<br>MRR ID<br>Case ID SAE ID-23-00046-TR5 : Follow<br>Case Status Case Open Rep<br>The List of Serious<br>EventReporting info | rse Event<br>Form has<br>of the dis<br>eport Fo<br>Protocol ID<br>event<br>w-up Report 1<br>ort Submission Sta<br>Adverse E<br>prmation w | Detail Info<br>now been<br>play page<br>rm<br>atus Pending Subr<br>Event Rep<br>vill have a | ormation - Subon created succe<br>together with the<br>Last updated on Dec 02,<br>Inssion | ejct Information is saved,<br>essfully and its information<br>the Report Submission St | the <b>SAE</b><br>h will be<br>atus |            | The status of a newly created Follow<br>Up SAE Report Submission will be<br>"Pending Submisison" |
|    | ID                                                                                                    | DAY<br>AWARENESS<br>TO<br>REPORTING                                                                                                    | ONSET<br>DATE                                                                               | REPORTING<br>INVESTIGATOR                                                                 | MREC REPORT DECISION                                                                   |                                     | н          |                                                                                                  |
|    | 0046-TR5 - Initial Report                                                                                                    | 1                                                                                                    | 02/02/2023                                                                                  | In Inera Selventham                                                                       | Processing Submission by MREC Secretariat                                              | o 8. ď                              |            |                                                                                                  |
|    | 0046-TR5 - Follow-up Report 1                                                                                                    | 1                                                                                                    | 02/02/2023                                                                                  | It men binastrat                                                                          | Pending Submission                                                                     | 0 / 1                               | •<br>•     |                                                                                                  |

| Jser may then cotinue to update the information at other subsection as mention above in 1.0 if any) .                            |                                                                                                    |
|----------------------------------------------------------------------------------------------------|----------------------------------------------------------------------------------------------------|
| Save                                                                                                    |                                                                                                    |
| Serious Adverse Event Information Saved.                                                                                         |                                                                                                    |
|                                                                                                    |                                                                                                    |
| Save                                                                                                    |                                                                                                    |
| Suspected Product Information Saved.                                                                                             |                                                                                                    |
|                                                                                                    |                                                                                                    |
| Save                                                                                                    |                                                                                                    |
| Concomittent Medication Information Saved.                                                                                       |                                                                                                    |
|                                                                                                    |                                                                                                    |
| Save                                                                                                    |                                                                                                    |
| Medical History / Concurent Comorbidity Information Saved.                                                                       |                                                                                                    |
|                                                                                                    |                                                                                                    |
| Save                                                                                                    |                                                                                                    |
| Protocol Related/ Study Procedure Information Saved.                                                                             |                                                                                                    |
|                                                                                                    |                                                                                                    |
|                                                                                                    |                                                                                                    |
| o update and replace document in the "Serious Adverse Event Supporting Documents" -                                              |                                                                                                    |
| ) Click on the electrony undeted desurgest or drea the desurgest ever the eld                                                    |                                                                                                    |
| file – this will replace the old documents with the new one. Then click on the swe button to complete and save the new document. |                                                                                                    |
|                                                                                                    | Jacer may then cotinue to update the information at other subsection as mention above in 1.0 if any). |

| Cover Letter *<br>Download Cover Letter Template<br>PDF PDF 24.98 KB Download<br>Download<br>Other Supporting Documents | Name<br>dummy document.pdf<br>Version *<br>testing<br>Version Date *<br>01/04/2023 |        | Vie    | ew Document History            |                                                                                                    |
|----------------------------------------------------------------------------------------------------|------------------------------------------------------------------------------------|--------|--------|--------------------------------|----------------------------------------------------------------------------------------------------|
| Select or drag files   PDF                                                                                              |                                                                                    |        | Vie    | ew Document History Us<br>Save | er may look back at the previo<br>loaded document in the "View<br>ocument History" located at t<br>o right of each document section |
| Are you                                                                                                    | sure want to delete the doc                                                        | ument? | Cancel | on                             | ce documents section is save                                                                                                    |

|                                    | Then ,c<br>availabl<br>date to<br>all docu<br>uplaode | lick on the<br>e. Once a c<br>the docume<br>ments have<br>ed documen | <ul> <li>icon to acces the locument has been ent uploaded (if any) a been uploaded, C ts.</li> </ul> | he document file or drag the fi<br>n uploaded, user can update th<br>) . File name can also be char<br>Click swe to complete the step | e over the box<br>he version & version<br>ged if needed. Once<br>o and save the | Please ensure the file name has<br>the extension ".pdf" at the end of<br>its name. Files without the<br>extension ".pdf" may have the risk<br>of not being able to be read later |
|------------------------------------|-------------------------------------------------------|----------------------------------------------------------------------|----------------------------------------------------------------------------------------------------|----------------------------------------------------------------------------------------------------|---------------------------------------------------------------------------------|----------------------------------------------------------------------------------------------------|
| •                                  | Support                                               | ing Documents Inf                                                    | ormation Saved.                                                                                      |                                                                                                    |                                                                                 |                                                                                                    |
| <br>                               |                                                       |                                                                      |                                                                                                    |                                                                                                    |                                                                                 |                                                                                                    |
| Iocat<br>orde<br>clicki<br>Cover I | PDF                                                   | PDF<br>25.01 KB<br>Download                                          | Name<br>Updated-dummy-document<br>2<br>Version *<br>2<br>Version Date *<br>01/11/2023                | section. Document will be sho<br>he previously uploaded docun<br>document title.                                                      | wn in chronological<br>nent (if needed) by<br>View Document History             |                                                                                                    |
|                                    |                                                       | Documen<br>dummy-d                                                   | ts<br>ocument.pdf                                                                                    | Uploaded 16 hours ago 🛃 Down                                                                                                    | Dad                                                                             |                                                                                                    |

| Once all th                                                       | ne required follo                             | ow up information                              | and documents                  | have been uploaded,              | user is         |
|-------------------------------------------------------------------|-----------------------------------------------|------------------------------------------------|--------------------------------|----------------------------------|-----------------|
| required to                                                       | acknowledge                                   | the submisison ma                              | ade at "Submisis               | on Acknowledgemer                | nt" Tick on the |
| contained                                                         | in NMRR terms                                 | s and condition do                             | cument."                       | ept the terms and co             | nullions        |
| Submission Ac                                                     | knowledgement                                 |                                                |                                |                                  |                 |
|                                                                   | ne that I have read, and do he                | ereby accent the terms and condition           | ns contained in NMPP terms and | condition document               |                 |
|                                                                   | ge that mave read, and do no                  |                                                |                                |                                  |                 |
|                                                                   |                                               |                                                |                                |                                  | Submit          |
| Decision Histor                                                   | ry                                            |                                                |                                |                                  |                 |
| #                                                                 |                                               | DECISION                                       | DECISION DATE                  |                                  |                 |
| "                                                                 |                                               | Decision                                       | DEGISION DATE                  |                                  |                 |
| Submission A                                                      | Acknowledgement                               |                                                |                                |                                  |                 |
| ✓ I acknowle                                                      | edge that I have read, ar                     | nd do hereby accept the term                   | s and conditions contained     | d in NMRR terms and condition do | cument.         |
| <ul> <li>✓ Lacknowle</li> <li>Decision Hist</li> </ul>            | edge that I have read, ar                     | nd do hereby accept the term                   | s and conditions contained     | d in NMRR terms and condition do | cument.         |
| ✓ Lacknowle Decision Hist                                         | edge that I have read, ar                     | nd do hereby accept the term                   | s and conditions contained     | d in NMRR terms and condition do | cument.         |
| <ul> <li>✓ Lacknowle</li> <li>Decision Hist</li> <li>#</li> </ul> | edge that I have read, an<br>tory<br>DECISION | nd do hereby accept the term                   | s and conditions contained     | d in NMRR terms and condition do | cument.         |
| I acknowle                                                        | edge that I have read, an<br>tory<br>DECISION | nd do hereby accept the term:<br>DECISION DATE | s and conditions contained     | d in NMRR terms and condition do | cument.         |
| I acknowle                                                        | edge that I have read, an<br>tory<br>DECISION | nd do hereby accept the term<br>DECISION DATE  | s and conditions contained     | d in NMRR terms and condition do | cument.         |
| I acknowle                                                        | tory<br>DECISION                              | nd do hereby accept the term<br>DECISION DATE  | s and conditions contained     | d in NMRR terms and condition do | cument.         |
| I acknowle                                                        | tory<br>DECISION                              | nd do hereby accept the term<br>DECISION DATE  | s and conditions contained     | d in NMRR terms and condition do | cument.         |
| I acknowle                                                        | edge that I have read, an<br>tory<br>DECISION | nd do hereby accept the term<br>DECISION DATE  | s and conditions contained     | d in NMRR terms and condition do | cument.         |

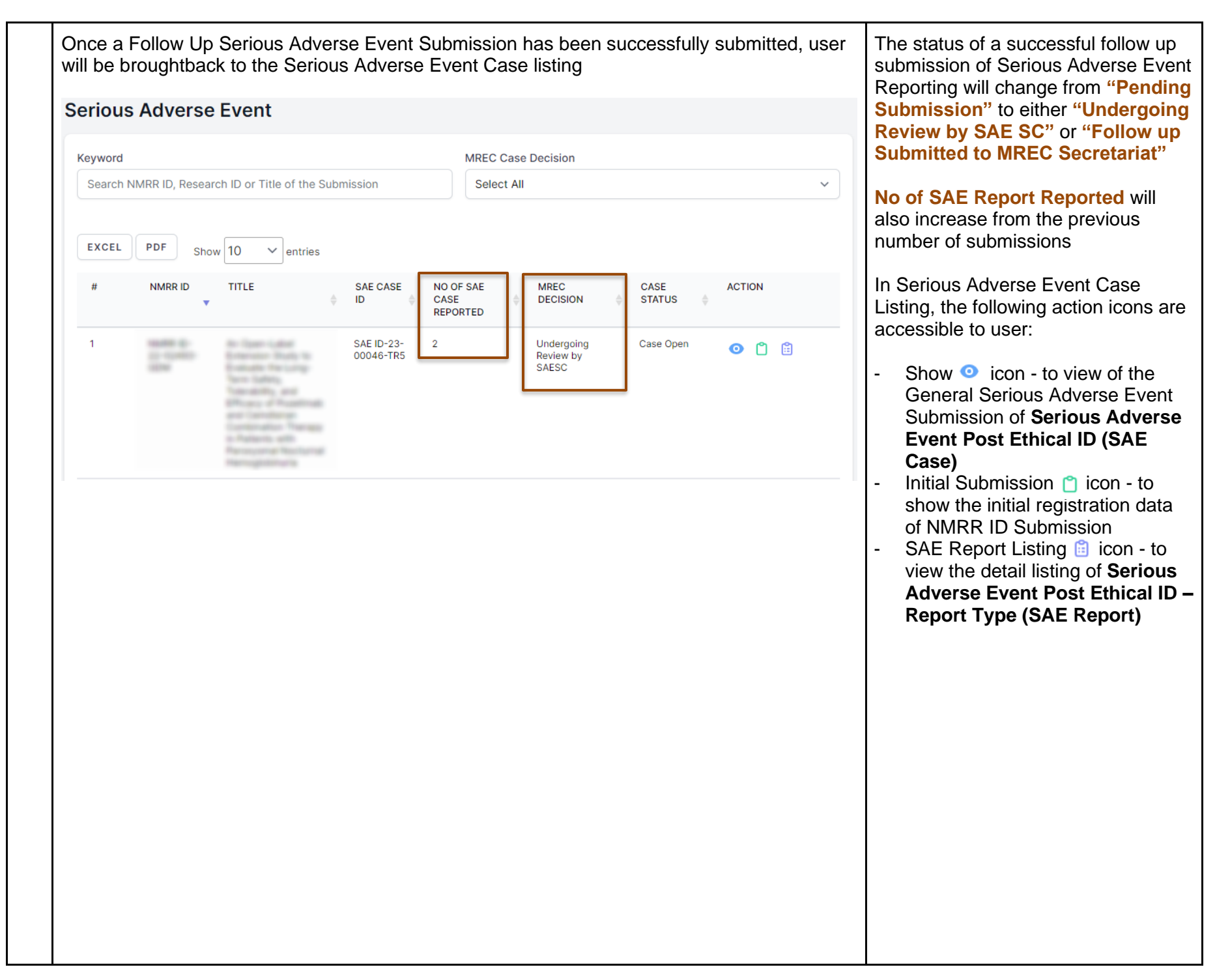

| Decision                        | History                                                         |                           |                              | 1 SAE Case shows only history                                                               |
|---------------------------------|-----------------------------------------------------------------|---------------------------|------------------------------|---------------------------------------------------------------------------------------------|
|                                 |                                                                 |                           |                              | submission of each SAE                                                                      |
| #                               | DECISION                                                        | DECISION DATE             | APPROVAL AUTHORITY           | Reports – (initial status of eac<br>SAE Reports under a same SA                             |
| 1                               | Initial Submission                                              | 09/01/2023 03:21:48       | Investigator                 | Case ID)                                                                                    |
| 2                               | Follow Up Submitted To MREC Secretariat                         | 11/01/2023 18:54:38       | Investigator                 | SAE Report shows the histor<br>processing decision status of<br>each individual SAE Reports |
| Vhile in<br>1st see<br>Decision | n viewing of the Serious Adverse E<br>the individual SAE Report | vent Report for the follo | ow-up , user will be able to |                                                                                             |
|                                 |                                                                 |                           |                              |                                                                                             |
| #                               | DECISION                                                        | DECISION DATE             | APPROVAL AUTHORITY           |                                                                                             |
| 1                               | Follow Up Submitted To MREC Secretariat                         | 11/01/2023 18:54:38       | Investigator                 |                                                                                             |
|                                 |                                                                 |                           |                              |                                                                                             |
|                                 |                                                                 |                           |                              |                                                                                             |
|                                 |                                                                 |                           |                              |                                                                                             |
|                                 |                                                                 |                           |                              |                                                                                             |
|                                 |                                                                 |                           |                              |                                                                                             |
|                                 |                                                                 |                           |                              |                                                                                             |
|                                 |                                                                 |                           |                              |                                                                                             |
|                                 |                                                                 |                           |                              |                                                                                             |

### 2.3 – Editing/ Deletion of Serious Adverse Event Submission with status "Pending Submission "

| No |                                                                                                    | Step-by-step instructions                                                                                                    | Remark |
|----|----------------------------------------------------------------------------------------------------|----------------------------------------------------------------------------------------------------|--------|
| 1. | In the case user have not mar<br>the existing Serious Adverse E<br>the main menu located on the<br>"Post Ethical"                                                                                                    | naged to finish with submission and would like to come back to<br>Event Submission to edit or delete the submission, scroll over<br>side of display page, go to "My Submission". Then Click on the |        |
|    | Image: Constraint of the second second | National Medical Research Register   Advancing Medical Research in Malaysia   Image: Dashboard   Image: My Submissions   Image: Scientific & Ethical   Image: Pesp   Image: My Research            |        |
|    |                                                                                                    |                                                                                                    |        |

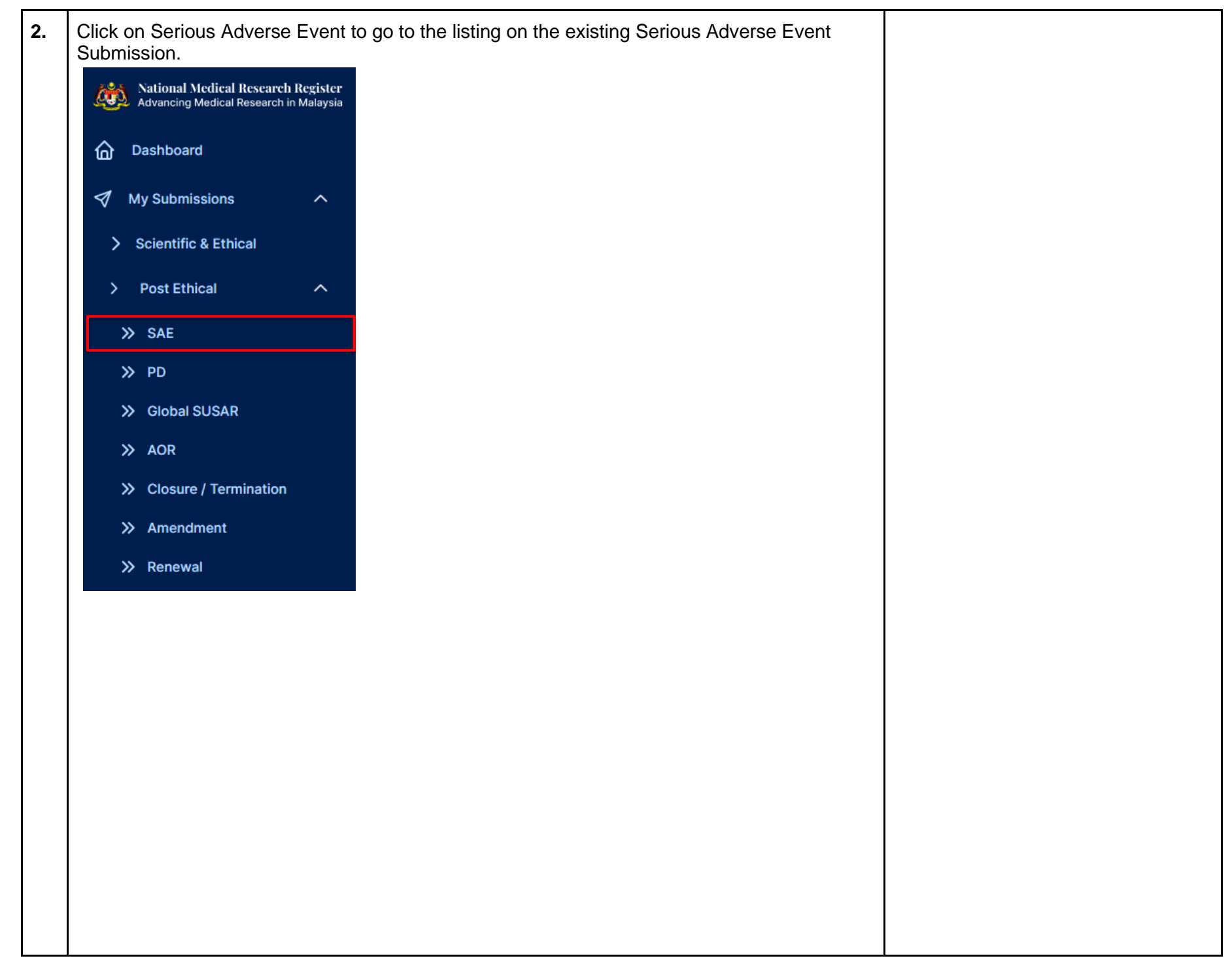

| Keyword                                              |                                                                               |                                                                                                    |                         | Μ                           | REC Case Decision                     |                       |        |        |      |  |
|------------------------------------------------------|-------------------------------------------------------------------------------|----------------------------------------------------------------------------------------------------|-------------------------|-----------------------------|---------------------------------------|-----------------------|--------|--------|------|--|
| Search I                                             | NMRR ID, Reseau                                                               | rch ID or Title of the Sub                                                                                                    | mission                 |                             | Select All                            |                       |        |        | ~    |  |
| EXCEL                                                | PDF Sho                                                                       | w 10 V entries                                                                                                    |                         |                             |                                       |                       |        |        |      |  |
| #                                                    | NMRR ID                                                                       | TITLE                                                                                                    | SAE CASE<br>ID 🔶        | NO OF SA<br>CASE<br>REPORTE | LE MREC<br>DECISION                   | CASE<br>STAT          | JS 🔶   | ACTION |      |  |
| 1                                                    | 1049-0<br>1-1040<br>104                                                       | An Opportunited<br>Ecological Table In<br>Ecological Table In<br>Technology (Cology<br>Table Index), and                                              | SAE ID-23-<br>00046-TR5 | 2                           | Undergoing<br>Review by<br>SAESC      | Case                  | Open   | 0 🖞 🗄  |      |  |
|                                                      |                                                                               | Philippi of Argentine<br>excloreduce for the second<br>contention for the second<br>contention with<br>Agreement for the second<br>Recognition of the |                         |                             |                                       |                       |        |        |      |  |
| ick on<br>nich re<br>rotocol                         | the 💼 ic<br>equires the<br>Deviation C                                        | on at the intenc<br>editing.                                                                                                    | Jed <b>Serio</b> u      | us Adv                      | /erse Event F                         | <sup>2</sup> ost Ethi | cal ID | (SAE C | ase) |  |
| ick on<br>nich re<br>rotocol<br>Keyword<br>Search NW | 1 the 💼 ic<br>equires the<br>Deviation C                                      | on at the intence<br>editing.<br>Case                                                                                                    | Jed <b>Serio</b> (      | LIS Adv                     | tus<br>elect All                      | ²ost Ethi             | cal ID | (SAE C | ase) |  |
| ick on<br>nich re<br>rotocol<br>Search NM<br>ExCEL   | The ic ic<br>equires the<br>Deviation C<br>ARR ID, Research ID<br>PDF Show 10 | on at the intence<br>> editing.<br>Case<br>or Title of the Submission<br>entries<br>TITLE                                                             | Jed Seriou              | JS Adv                      | Itus<br>elect All<br>SE (MREC DECISIO | Post Ethi             | cal ID | (SAE C | ase) |  |

| yword<br>Search NMRR ID. ( | Research ID or Title of the Su | ubmission                                              | M                        | REC Case Decision     |                                | ~               |                                                                                                    |
|----------------------------|--------------------------------|--------------------------------------------------------|--------------------------|-----------------------|--------------------------------|-----------------|----------------------------------------------------------------------------------------------------|
| EXCEL PDF                  | Show 10 v entries              | Dinission                                              |                          |                       |                                |                 | Editing of a submission is only available for a SAE Report with status " <b>Pending Submission</b> " |
| # NMRR II                  | ID TITLE \$                    | SAE ID 🖕 SUBJ                                          | ECT ID<br>CASE<br>STATUS | REPORT<br>STATUS      | DATE OF IS SUSAR<br>SUBMISSION | ACTION          |                                                                                                    |
|                            |                                | SAE ID- CVR1<br>23-<br>00062-<br>7Q4-Initial<br>Report | Case Open                | Pending<br>Submission |                                | <b>⊘ ∕ t</b> Ĉ  |                                                                                                    |
| Showing 1 to 1 of 1        | I entries                      |                                                        |                          |                       |                                | Previous 1 Next |                                                                                                    |
|                            |                                |                                                        |                          |                       |                                |                 |                                                                                                    |
|                            |                                |                                                        |                          |                       |                                |                 |                                                                                                    |
|                            |                                |                                                        |                          |                       |                                |                 |                                                                                                    |
|                            |                                |                                                        |                          |                       |                                |                 |                                                                                                    |
|                            |                                |                                                        |                          |                       |                                |                 |                                                                                                    |
|                            |                                |                                                        |                          |                       |                                |                 |                                                                                                    |
|                            |                                |                                                        |                          |                       |                                |                 |                                                                                                    |
|                            |                                |                                                        |                          |                       |                                |                 |                                                                                                    |

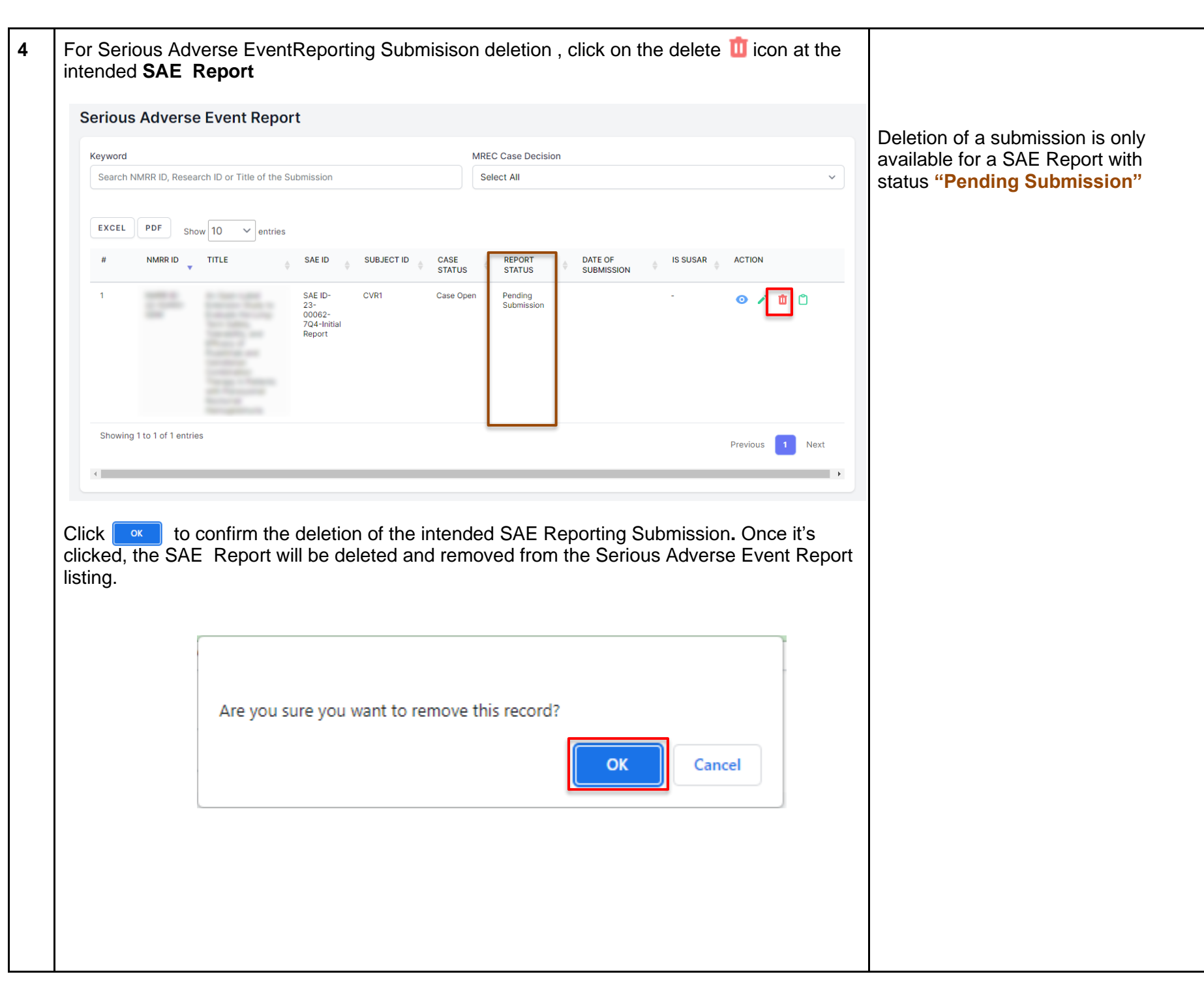

### 2.4 – Case Closed Serious Adverse Event Post Ethical ID (SAE Case)

| No |                                                                                                    | Step-by-step instructions                                                                                                    | Remark |
|----|----------------------------------------------------------------------------------------------------|----------------------------------------------------------------------------------------------------|--------|
| 1. | In case where a <b>Serious Adve</b><br>completed the follow up and M<br>Secretariat will close the <b>Serio</b><br>access the submission, scroll<br>"My Submission". Then Click o | erse Event Case is no longer required to be updated or has<br>IREC Full Board is satisfied with the report provided, MREC<br>ous Adverse Event Case for filling and archiving. In order for to<br>over the main menu located on the side of display page, go to<br>on the "Post Ethical" |        |
|    | 1                                                                                                    |                                                                                                    |        |
|    | National Medical Research Register<br>Advancing Medical Research in Malaysia                                                                                                    |                                                                                                    |        |
|    | යි Dashboard                                                                                                    |                                                                                                    |        |
|    | 🚽 My Submissions 🗸 🗸                                                                                                    | (2)                                                                                                    |        |
|    | 人 My Research                                                                                                    | National Medical Research Register<br>Advancing Medical Research in Malaysia                                                                                                    |        |
|    | SHOPTCHT                                                                                                    | C Dashboard                                                                                                    |        |
|    | Create New Submission                                                                                                    | My Submissions                                                                                                    |        |
|    | Create New Post Ethical                                                                                                    | > Scientific & Ethical                                                                                                    |        |
|    | Create New Publication Presentation                                                                                                    | > Post Ethical V                                                                                                    |        |
|    | DIRECTORIES                                                                                                    | > P&P                                                                                                    |        |
|    | Medical Research                                                                                                    |                                                                                                    |        |
|    | Investigators & Researchers                                                                                                    |                                                                                                    |        |
|    |                                                                                                    |                                                                                                    |        |
|    |                                                                                                    |                                                                                                    |        |
|    |                                                                                                    |                                                                                                    |        |
|    |                                                                                                    |                                                                                                    |        |
|    |                                                                                                    |                                                                                                    |        |
|    |                                                                                                    |                                                                                                    |        |

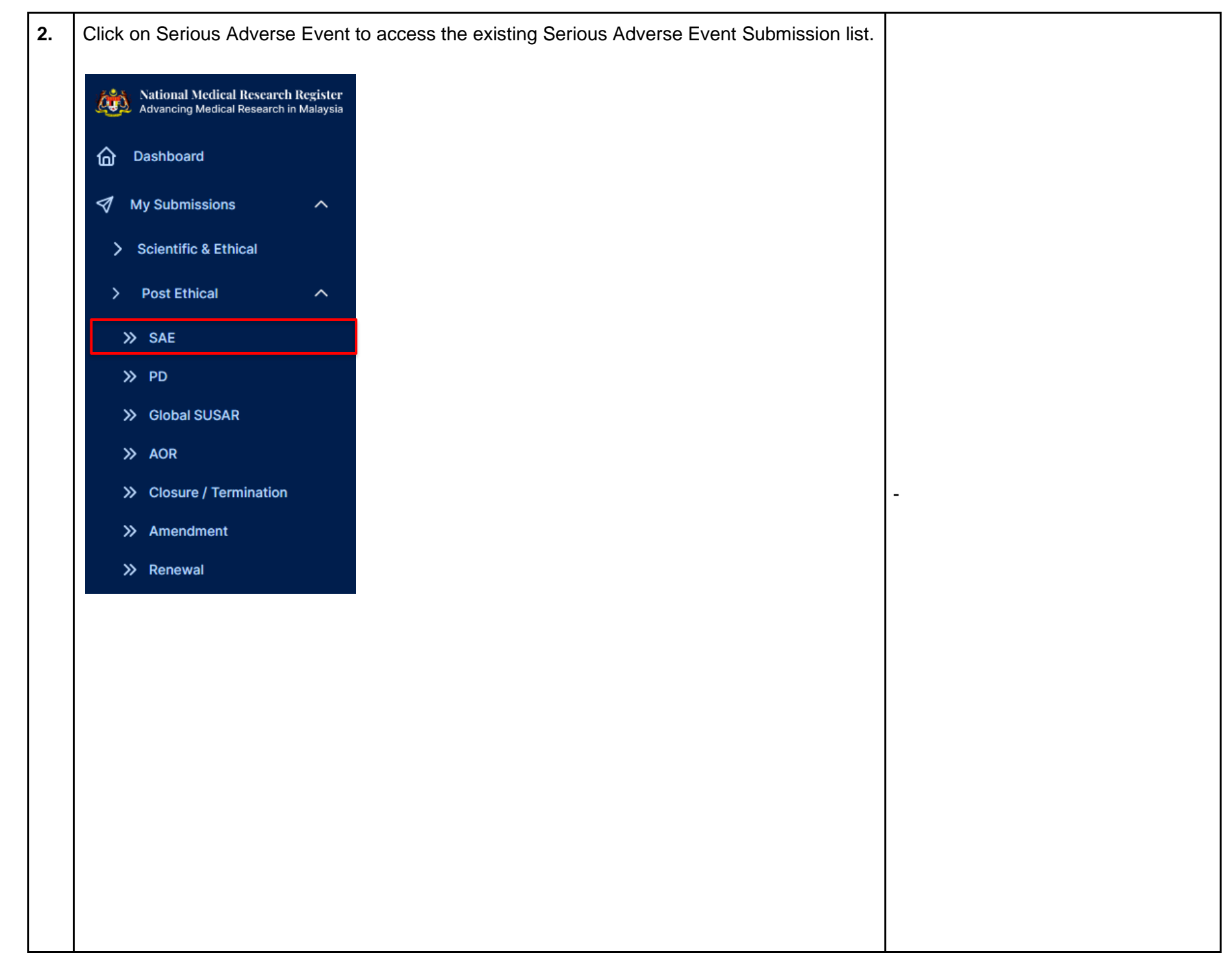

| Max and a set                            |                      |                                                                                                    |                         | ND50.0                                                | Desision                                                     |             |              |      |                                                                                                    |
|------------------------------------------|----------------------|----------------------------------------------------------------------------------------------------|-------------------------|-------------------------------------------------------|--------------------------------------------------------------|-------------|--------------|------|----------------------------------------------------------------------------------------------------|
| Search N                                 | MRR ID. Research ID. | or Title of the Submission                                                                                                    |                         | Select All                                            | Decision                                                     |             |              | ~    |                                                                                                    |
| EXCEL                                    | PDF Show 10          | ✓ entries                                                                                                    |                         |                                                       |                                                              |             |              |      |                                                                                                    |
| #                                        | NMRR ID              | TITLE                                                                                                    | SAE CASE ID             | NO OF SAE CASE<br>REPORTED                            | ♦ MREC DECISION ♦                                            | CASE STATUS |              |      |                                                                                                    |
| 1                                        | 1000                 | A Toor Lobe Treason<br>Budi I Contacto Record<br>Territorio Contacto Record<br>Mices - Contacto And<br>Mices - Contacto And<br>Mi | SAE ID-23-<br>00046-TR5 | 2                                                     | Uphold MREC Full<br>Board Decision with<br>no further action | Case Closed | <b>⊙</b> (1) |      |                                                                                                    |
| 2                                        | 22.72                |                                                                                                    | SAE ID-23-<br>00062-7Q4 | 1                                                     | Pending Submission                                           | Case Open   | o 🗅 🗄        |      |                                                                                                    |
| Showing                                  | 1 to 2 of 2 entries  |                                                                                                    |                         |                                                       |                                                              |             | Provious     | Next |                                                                                                    |
| or a S                                   | AE Case th           | hat has been clo                                                                                                    | osed, the               | SAE repor                                             | t list 📋 icon 🛚                                              | will not b  | e availab    | le   |                                                                                                    |
| Serious                                  | Adverse Eve          | nt                                                                                                    |                         |                                                       |                                                              |             |              |      |                                                                                                    |
| Serious<br>Keyword                       | Adverse Eve          | nt                                                                                                    |                         | MREC Case                                             | Decision                                                     |             |              |      |                                                                                                    |
| Serious<br>Keyword<br>Search NM          | Adverse Eve          | r Title of the Submission                                                                                                    |                         | MREC Case<br>Select All                               | Decision                                                     |             |              | ~    | User will not be able to access t                                                                                                    |
| Serious<br>Keyword<br>Search NN<br>EXCEL | Adverse Even         | r Title of the Submission                                                                                                    |                         | MREC Case                                             | Decision                                                     |             |              | ~    | User will not be able to access t<br>SAE Report list and follow up<br>To <b>reopen a SAE Case</b> , user is                                                                       |
| Serious<br>Keyword<br>Search NN<br>EXCEL | Adverse Even         | r Title of the Submission  rentries  TITLE                                                                                                    | SAE CASE ID             | MREC Case<br>Select All<br>NO OF SAE CASE<br>REPORTED | Decision                                                     | CASE STATUS | ACTION       | ~    | User will not be able to access t<br>SAE Report list and follow up<br>To <b>reopen a SAE Case</b> , user is<br>required to <b>contact MREC</b><br>Secretariat to make the request |

| s Adverse Ev                                                                 | vent                                |                         |                                       |                       |                |                                                                            |                        |            |                    |         |
|------------------------------------------------------------------------------|-------------------------------------|-------------------------|---------------------------------------|-----------------------|----------------|----------------------------------------------------------------------------|------------------------|------------|--------------------|---------|
| Keyword                                                                      |                                     |                         |                                       | MF                    | EC Case De     | Decision                                                                   |                        |            |                    |         |
| Search NMRR ID, Research IE                                                  | or Title of the Submi               | ssion                   |                                       | 5                     | Select All     |                                                                            |                        |            |                    | ~       |
| EXCEL PDF Show 10                                                            | ) V entries                         |                         |                                       |                       |                |                                                                            |                        |            |                    |         |
| # NMRR ID                                                                    | TITLE                               | SAE C                   | ASE ID                                | NO OF SAE<br>REPORTED | CASE \$        | MREC DECISION                                                              | CASE STATUS            |            |                    |         |
| 1 NAME OF                                                                    |                                     | SAE ID<br>00046         | 23-<br>TR5                            | 2                     |                | Uphold MREC Full<br>Board Decision with<br>no further action               | Case Closed            | <b>0</b> Ĉ |                    |         |
| ist of Serious Ac<br>Reporting Informa<br>SAE Report.                        | lverse Ever<br>ation. To vie        | nt Report<br>ew the SA  | is ava<br>\E_rep                      | ilable<br>port d      | unde<br>etails | er the Gener<br>, click on th                                              | al Seriou<br>e ⊚ ico   | us Advers  | se Ever<br>intende | nt<br>d |
| ist of Serious Ac<br>Reporting Informa<br>SAE Report.                        | lverse Ever<br>ation. To vie        | nt Report<br>ew the SA  | is ava<br>\E rep                      | ilable<br>port d      | unde<br>etails | er the Gener<br>, click on th                                              | ʻal Seriou<br>⊫ooico   | us Advers  | se Ever<br>intende | nt<br>d |
| ist of Serious Ac<br>Reporting Informa<br>SAE Report.                        | DAY<br>AWARENESS<br>TO<br>REPORTING | onset                   | is ava<br>\E rep<br>REPORT            | ilable<br>bort d      | unde<br>etails | er the Gener<br>, click on th                                              | °al Seriou<br>ie ⊙ ico | us Advers  | se Ever<br>intende | nt<br>d |
| ist of Serious Ac<br>Reporting Informa<br>SAE Report.<br>st Of SAE Reporting | DAY<br>AWARENESS<br>TO<br>REPORTING | ont Report<br>ew the SA | is ava<br>LE rep<br>REPORT<br>INVESTI | ilable<br>port d      | unde<br>etails | er the Gener<br>, click on th<br>MREC REPORT DECIS<br>Request for more inf | ral Seriou<br>ie o ico | us Advers  | se Ever<br>intende | nt<br>d |

-The End -

Prepared by: NMRR Secretariat

Checked & validated by: Dr Asyraf Syahmi Bin Mohd Noor (date: 10/05/2023)